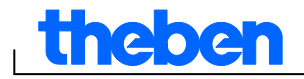

# Ajuda para o software OBELISK top2 V3.6

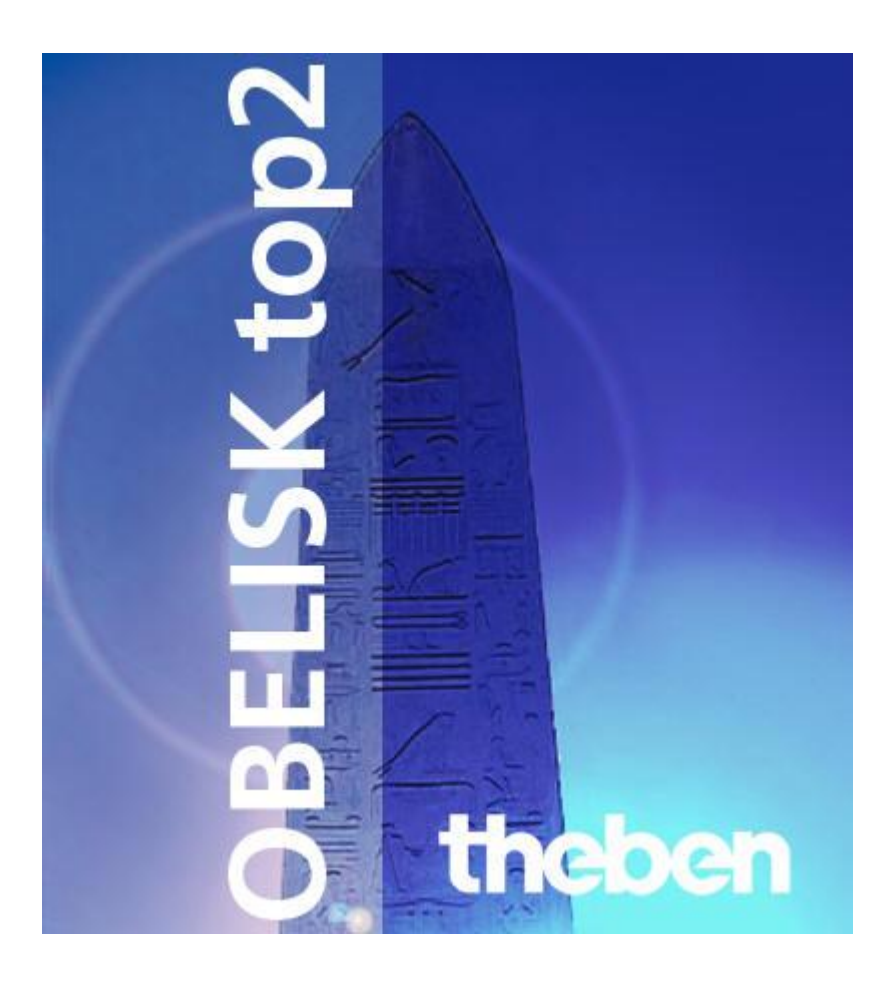

# theben

# Índice

| 1 | Introdução                |                                                          |    |  |  |  |  |  |
|---|---------------------------|----------------------------------------------------------|----|--|--|--|--|--|
| 2 | Ajud                      | a da ajuda                                               | 5  |  |  |  |  |  |
| 3 | Inicia                    | ar o programa                                            | 6  |  |  |  |  |  |
| 4 | 4 Interface do utilizador |                                                          |    |  |  |  |  |  |
|   | 4.1                       | Barra de menu                                            | 7  |  |  |  |  |  |
|   | 4.2                       | Barra de ferramentas                                     | 7  |  |  |  |  |  |
|   | 4.3                       | Registo                                                  | 8  |  |  |  |  |  |
|   | 4.4                       | Representação gráfica                                    | 9  |  |  |  |  |  |
|   | 4.5                       | Representação em tabela                                  | 9  |  |  |  |  |  |
|   | 4.6                       | Barra de estado                                          | 9  |  |  |  |  |  |
| 5 | Cont                      | figurações do programa                                   | 10 |  |  |  |  |  |
|   | 5.1                       | Ajustar retícula                                         | 10 |  |  |  |  |  |
|   | 5.2                       | Ajustar idioma                                           | 10 |  |  |  |  |  |
|   | 5.3                       | Alterar visualização do software para PC                 | 10 |  |  |  |  |  |
|   | 5.4                       | Feriados                                                 | 11 |  |  |  |  |  |
| 6 | TR t                      | op2                                                      | 14 |  |  |  |  |  |
|   | 6.1                       | Seleccionar canal                                        | 14 |  |  |  |  |  |
|   | 6.2                       | Programar tempos de comutação                            | 14 |  |  |  |  |  |
|   | 6.3                       | Programar impulso                                        | 17 |  |  |  |  |  |
|   | 6.4                       | Programar ciclo                                          | 19 |  |  |  |  |  |
|   | 6.5                       | Alterar tempos de comutação                              | 21 |  |  |  |  |  |
|   | 6.6                       | Classificar e optimizar o projecto                       | 23 |  |  |  |  |  |
|   | 6.7                       | Opções do projecto                                       | 24 |  |  |  |  |  |
|   | 6.8                       | Alterar configurações do aparelho                        | 24 |  |  |  |  |  |
| 7 | LUN                       | A top2                                                   | 28 |  |  |  |  |  |
|   | 7.1                       | Seleccionar canal                                        | 28 |  |  |  |  |  |
|   | 7.2                       | Ajustar valor Lux do sensor de luz                       | 28 |  |  |  |  |  |
|   | 7.3                       | Ajustar programa standard                                | 29 |  |  |  |  |  |
|   | 7.4                       | Programa especial                                        | 33 |  |  |  |  |  |
|   | 1.5                       | Alterar configurações do aparelho                        | 35 |  |  |  |  |  |
| 8 | SEL                       | EKTA top2                                                | 38 |  |  |  |  |  |
|   | 8.1                       | Ajustar função astronómica                               | 38 |  |  |  |  |  |
|   | 8.2                       | Ajustar programa standard                                | 40 |  |  |  |  |  |
|   | 8.3                       | Ajustar programa especial                                | 40 |  |  |  |  |  |
|   | 8.4                       | Alterar configurações do aparelho                        | 42 |  |  |  |  |  |
|   | 8.5                       | Simulação                                                | 42 |  |  |  |  |  |
|   | 8.6                       | Avaliação                                                | 43 |  |  |  |  |  |
| 9 | Tem                       | porizadores de tarifa e temporizadores especiais TR top2 | 44 |  |  |  |  |  |
|   | 9.1                       | Ajustar programa standard                                | 44 |  |  |  |  |  |
|   | 9.2                       | Ajustar programa especial 15                             | 45 |  |  |  |  |  |
|   | 9.3                       | Criar pacote                                             | 45 |  |  |  |  |  |

# theben

1

|    | 9.4                                           | Alterar configurações do aparelho                      | 46 |  |  |  |  |  |
|----|-----------------------------------------------|--------------------------------------------------------|----|--|--|--|--|--|
|    | 9.5                                           | TR 688 top2 SML                                        | 47 |  |  |  |  |  |
| 10 | Tem                                           | porizador anual TR top2                                | 49 |  |  |  |  |  |
|    | 10.1 Programas de temporização                |                                                        |    |  |  |  |  |  |
|    | 10.2                                          | Programas Astro                                        | 49 |  |  |  |  |  |
|    | 10.3                                          | Ajustar programa standard                              | 50 |  |  |  |  |  |
|    | 10.4                                          | Ajustar programas especiais (programas especiais 1-14) | 51 |  |  |  |  |  |
|    | 10.5                                          | Ajustar programa especial 15 (ligado)                  | 52 |  |  |  |  |  |
|    | 10.6                                          | Ajustar programa especial 16 (desligado)               | 53 |  |  |  |  |  |
|    | 10.7                                          | Alterar configurações do aparelho                      | 53 |  |  |  |  |  |
|    | 10.8                                          | Alterar configurações astronómicas                     | 55 |  |  |  |  |  |
|    | 10.9                                          | Definições de KNX                                      | 56 |  |  |  |  |  |
| 11 | 11 Programar o cartão de memória OBELISK top2 |                                                        |    |  |  |  |  |  |
| 12 | Ler o                                         | cartão de memória OBELISK top2                         | 60 |  |  |  |  |  |
| 13 | Expo                                          | ortar                                                  | 60 |  |  |  |  |  |
| 14 | Módu                                          | ulo de expansão EM LAN top2                            | 60 |  |  |  |  |  |
| 15 | Idiom                                         | na do OBELISK top2                                     | 61 |  |  |  |  |  |
| 16 | Com                                           | andos do menu                                          | 62 |  |  |  |  |  |
| 17 | Cara                                          | cterísticas dos aparelhos                              | 64 |  |  |  |  |  |
|    | 17.1                                          | TR top2                                                | 64 |  |  |  |  |  |
|    | 17.2                                          | LUNA top2                                              | 64 |  |  |  |  |  |
|    | 17.3                                          | SELEKTA top2                                           | 65 |  |  |  |  |  |
|    | 17.4                                          | Temporizadores de tarifa e temporizadores especiais TR |    |  |  |  |  |  |
|    |                                               | 65<br>Tarra arisa dan anyak TD tar 0                   | ~~ |  |  |  |  |  |
|    | 17.5                                          | remporizador anuar r k topz                            | 66 |  |  |  |  |  |
| 18 | 3 Ficha técnica 6                             |                                                        |    |  |  |  |  |  |
| 19 | Índic                                         | e remissivo                                            | 68 |  |  |  |  |  |

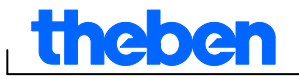

# 1 Introdução

Com o software OBELISK top2 pode criar no computador programas e configurações para o seu aparelho, guardar como projecto e transferir através do cartão de memória OBELISK top2 para o seu aparelho. Enquanto o cartão de memória OBELISK top2 estiver inserido no aparelho, pode utilizar os tempos de comutação do cartão de memória OBELISK top2 sem apagar os tempos de comutação no aparelho.

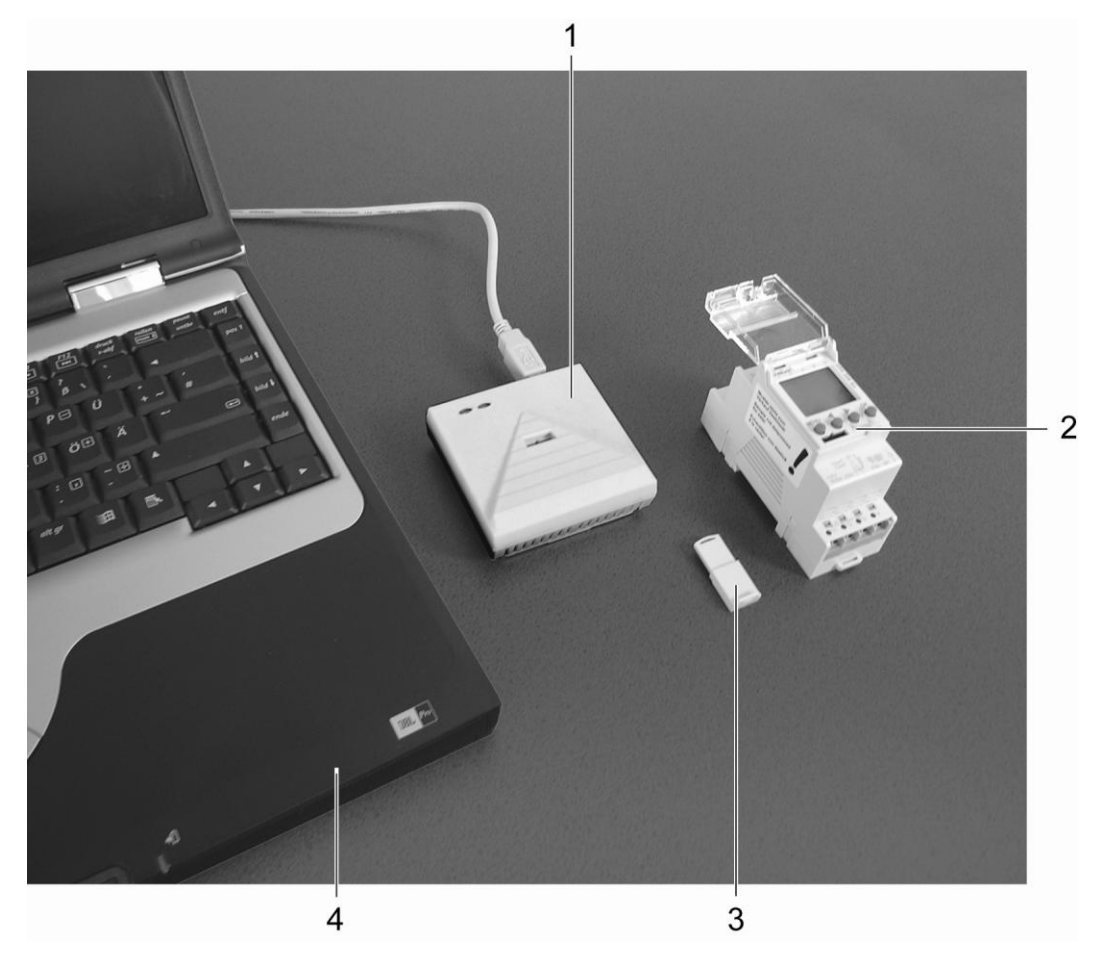

#### Fig. 1: Estrutura

| 1 | Interface de programação       |
|---|--------------------------------|
| 2 | Aparelho                       |
| 3 | Cartão de memória OBELISK top2 |
| 4 | PC                             |

O software OBELISK top2 pode ser utilizado nos aparelhos da série top2.

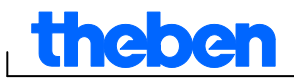

# 2 Ajuda da ajuda

Os seguintes símbolos são utilizados nesta ajuda:

| Símbolo       | Significado                                         |
|---------------|-----------------------------------------------------|
| i             | Informação, Comentário ou Dicas                     |
|               | Nota importante à qual se deverá ter atenção        |
| 1)            | Pedido de execução para uma tarefa de vários passos |
| •             | Pedido de execução de uma tarefa de um só passo     |
| $\rightarrow$ | Resultado de uma tarefa                             |

Tab. 1: Símbolos nesta ajuda

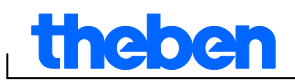

# 3 Iniciar o programa

1) Após a chamada do programa, seleccione o grupo de produtos adequado.

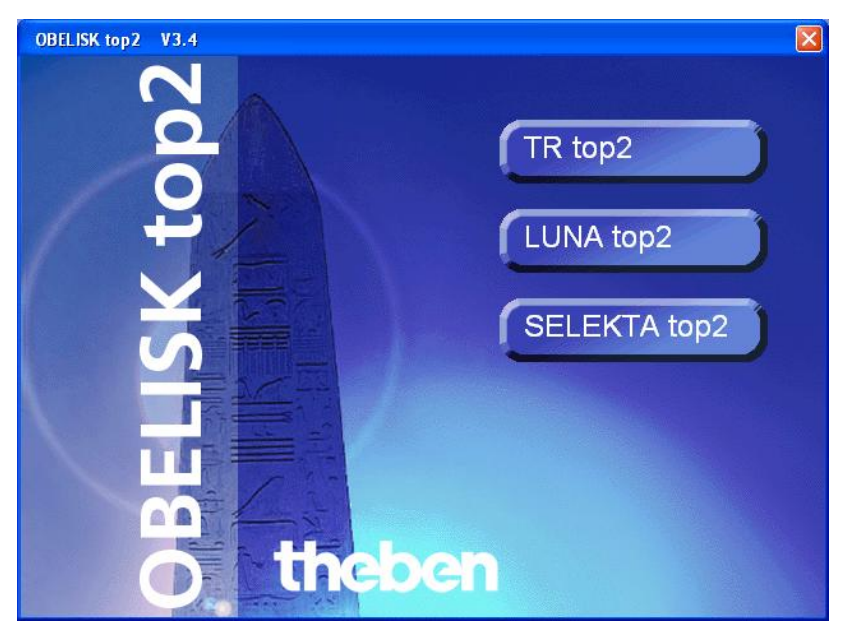

Fig. 2: Selecção do grupo de produtos

 Active o campo de opção do tipo de aparelho e confirme a introdução com <u>OK</u>.

| Selecção do aparelho<br>TR top2 LUNA top2 SE                                                                                                    | ELEKTA top2                                                                                                    |                                    |                                                                                                    |                                                                                    | <u>&gt;</u> |
|----------------------------------------------------------------------------------------------------|----------------------------------------------------------------------------------------------------|------------------------------------|----------------------------------------------------------------------------------------------------|------------------------------------------------------------------------------------|-------------|
| <ul> <li>C TR 608 top2</li> <li>C TR 609 top2</li> <li>C TR 610/684-1 top2</li> <li>C TR 611 top2 (RC)</li> <li>C TR 612/684-2 top2</li> <li>C TR 622 top2</li> <li>C TR 635 top2</li> <li>C TR 636 top2</li> </ul> | <ul> <li>C TR 641 top2</li> <li>C TR 641 top2 RC</li> <li>C TR 642 top2 RC</li> <li>C TR 642 top2 RC</li> <li>C TR 644 top2</li> <li>C TR 644 top2 RC</li> <li>TR 648 top2 KNX</li> </ul> | C TR 685/687 top2<br>C TR 688 top2 | Descrição<br>Canais<br>Localizações de memória<br>Temporizador<br>Impulso<br>Ciclo<br>Programas especiais<br>Controlo por rádio | 8<br>800<br>Programa anual<br>Programa Astro<br>Integrado<br>16<br>Opcional<br>KNX |             |
|                                                                                                    |                                                                                                    | 🗸 ок                               | <b>X</b> C                                                                                                    | ancelar                                                                            |             |

Fig. 3: Selecção do aparelho no exemplo TR top2

 $\rightarrow$  É estabelecido um projecto para o tipo de aparelho seleccionado.

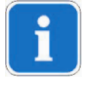

Nos projectos pode guardar programas e características dos aparelhos que transfere para o aparelho com o cartão de memória OBELISK top2.

theben

## 4 Interface do utilizador

Depois de iniciar o programa, pode visualizar os seguintes menus, botões e campos de indicação:

## 4.1 Barra de menu

Ficheiro Editar Projecto Extras Ajuda

Fig. 4: Barra de menu

| Menu     | Comando                                                                                         |
|----------|-------------------------------------------------------------------------------------------------|
| Ficheiro | Abrir um projecto, guardar ou imprimir; ler ou programar o cartão<br>de memória OBELISK top2    |
| Editar   | Anular o processo; copiar, colar, apagar tempos                                                 |
| Projecto | Classificar o projecto ou optimizar; de TR opções                                               |
| Extras   | Criar o idioma-OBELISK top2; configurar o idioma e primeiro dia da semana; seleccionar feriados |
| Ajuda    | Ajuda do OBELISK top2; Informação sobre o programa                                              |

Tab. 2: Barra de menu

Pode encontrar uma explicação dos comandos dos menus no capítulo 16 "Comandos do menu".

## 4.2 Barra de ferramentas

| Botões      | ões Comando                                                                |          |  |  |  |  |  |
|-------------|----------------------------------------------------------------------------|----------|--|--|--|--|--|
|             | Criar um projecto novo                                                     | Ctrl + N |  |  |  |  |  |
| <b>2</b>    | Abrir projecto                                                             | Ctrl + O |  |  |  |  |  |
|             | Guardar o projecto                                                         | Ctrl + S |  |  |  |  |  |
| 9           | Imprimir o projecto                                                        | Ctrl + P |  |  |  |  |  |
| <u>a</u>    | Pré-visualizar                                                             |          |  |  |  |  |  |
| Ê <b>₽</b>  |                                                                            |          |  |  |  |  |  |
| <b>-</b>    |                                                                            |          |  |  |  |  |  |
| ₽↓          |                                                                            |          |  |  |  |  |  |
|             | Optimizar comutações                                                       |          |  |  |  |  |  |
| 2           | Simulação                                                                  |          |  |  |  |  |  |
| <u>d</u> L  |                                                                            |          |  |  |  |  |  |
| TR 610 top2 | Criar projecto novo (o botão tem o mesmo nome que o aparelho seleccionado) | Ctrl + N |  |  |  |  |  |

Tab. 3: Barra de ferramentas com selecção do canal

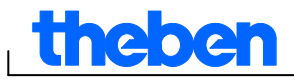

## 4.3 Registo

Uma vez que as características dos aparelhos diferem consoante o grupo e tipo de aparelhos, são indicados diferentes registos, ver capítulo 17 "Características dos aparelhos".

| Registo                      | Função                                                                                                    |  |  |  |
|------------------------------|----------------------------------------------------------------------------------------------------|--|--|--|
| Luz                          | <ul> <li>Configurações do sensor da luz (valores Lux,<br/>tempo de retardamento) para o programa/<br/>programa standard</li> </ul>                                                                                                    |  |  |  |
| Astro                        | <ul> <li>Configurações das horas astronómicas (offset,<br/>nascer do sol e pôr-do-sol) para o programa Astro</li> <li>Configuração da posição com a ajuda da lista de<br/>cidades ou das coordenadas</li> <li>Definir os Favoritos</li> </ul>    |  |  |  |
| Programa/<br>Programa padrão | - Configurações do programa semanal                                                                                                    |  |  |  |
| Programa especial<br>1 5     | <ul> <li>Programa adicional para um âmbito de<br/>datas definido (p. ex. feriados)</li> </ul>                                                                                                    |  |  |  |
| Programa especial<br>1 -16   | <ul> <li>Os programas especiais têm prioridade em relação<br/>ao programa padrão. O programa especial com o<br/>número mais baixo tem a menor prioridade.</li> </ul>                                                                             |  |  |  |
| Pacote                       | <ul> <li>Num pacote, as aplicações são atribuídas aos<br/>canais.</li> </ul>                                                                                                    |  |  |  |
| Configurações do<br>aparelho | <ul> <li>As configurações que podem ser guardadas no<br/>cartão de memória OBELISK top2 e transferidas para<br/>o aparelho (por ex. formato da hora/data; horário de<br/>Verão/Inverno; férias; opções); configurações do<br/>canal).</li> </ul> |  |  |  |
| Configurações Astro          | Consultar o registo Astro; posição, coordenadas, tabela astronómica própria, etc.                                                                                                    |  |  |  |

Tab. 4: Registo

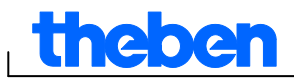

## 4.4 Representação gráfica

Na representação gráfica, pode introduzir os tempos de comutação num plano semanal. De acordo com o tipo de aparelho é possível ver diferentes botões (por ex. ligado, impulso).

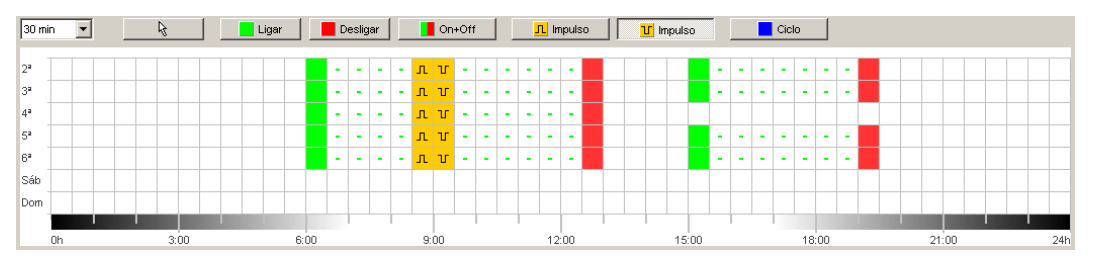

Fig. 5: Representação gráfica dos tempos de comutação no exemplo TR 622 top2

Poderá encontrar uma explicação dos botões para a representação gráfica no respectivo capítulo.

Para saber como copiar, alterar ou apagar tempos de comutação, consulte o capítulo 6.5 "

Alterar tempos de comutação".

## 4.5 Representação em tabela

Na representação em tabela pode introduzir os tempos de comutação directamente na tabela:

| No. | o. Tipo Estado Hor |          |          | Hora Dia da semana <mark>P</mark> |    |                         |    | Impulso | Impulso Ciclo     |        |                  | Dica /              |                   |              |                      |      |
|-----|--------------------|----------|----------|-----------------------------------|----|-------------------------|----|---------|-------------------|--------|------------------|---------------------|-------------------|--------------|----------------------|------|
|     |                    |          | hh:mm:ss | 2ª                                | 3ª | 4°                      | 5° | 6ª      | Sáb               | Dom    | Duração<br>mm:ss | Impulso<br>hh:mm:ss | Pausa<br>hh:mm:ss | Fim<br>hh:mm | Fim<br>Dia da semana | Erro |
| 1   | Comutação          | Ligar    | 06:00    | ₽                                 | •  | ◄                       | ☑  | ₽       | ◄                 |        |                  |                     |                   |              |                      |      |
| 2   | Comutação          | Desligar | 09:00    | ₽                                 | 7  | ◄                       | ☑  | ☑       | ◄                 | $\Box$ |                  |                     |                   |              |                      |      |
| з   | Cornutação         | Ligar    | 16:30    | ₽                                 | V  | $\overline{\mathbf{v}}$ | ₽  | ₽       | $\mathbf{\nabla}$ |        |                  |                     |                   |              |                      |      |
| 4   | Comutação          | Desligar | 18:00    |                                   |    |                         |    |         | •                 |        |                  |                     |                   |              |                      |      |
| 5   | Cornutação         | Desligar | 21:00    | ₽                                 | V  | $\overline{\mathbf{v}}$ | ₽  | ₽       |                   |        |                  |                     |                   |              |                      |      |
| 6   | Impulso            | Ligar    | 10:00:00 | ₽                                 | V  | V                       | ₽  | ₽       |                   |        | 01:00            |                     |                   |              |                      |      |
| 7   | Impulso            | Ligar    | 15:00:00 | ₽                                 | V  | 7                       | ☑  | ☑       |                   |        | 01:00            |                     |                   |              |                      |      |
|     | Novo               |          |          |                                   |    |                         |    |         |                   |        |                  |                     |                   |              |                      |      |

Fig. 6: Representação em tabela dos tempos de comutação no exemplo TR 622 top2

## 4.6 Barra de estado

Na barra de estado obterá as seguintes informações:

- Posições de memória ocupadas, bem como número máximo possível
- Número de canal (se existirem vários canais)
- Horas de serviço por canal e por semana (apenas no TR top2)
- Mensagens de erro

| Memória 7/84 Canal 1 | C1 Ligar/Semana: 42 h 11 min 0 s |
|----------------------|----------------------------------|
|----------------------|----------------------------------|

Fig. 7: Barra de estado

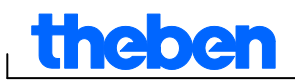

# 5 Configurações do programa

Em caso de necessidade, efectue as seguintes configurações antes da programação dos tempos de comutação:

## 5.1 Ajustar retícula

A retícula para a representação gráfica pode ser adaptada através do seguinte campo de selecção:

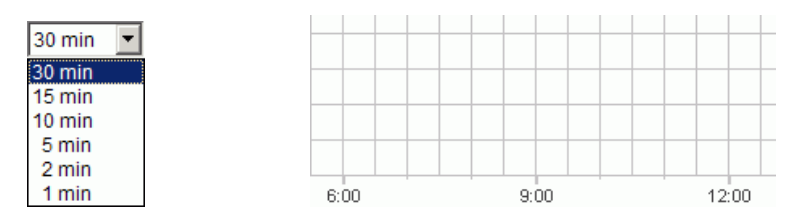

Fig. 8: Selecção da retícula

## 5.2 Ajustar idioma

Se pretender alterar o idioma do software para PC, proceda da seguinte forma:

- Clique no menu <u>Extras</u> em <u>Configurações do software para PC</u> e seleccione o separador <u>Idioma</u>.
- 2) Seleccione um idioma e confirme com OK.

## 5.3 Alterar visualização do software para PC

As seguintes indicações estão predefinidas de fábrica:

- Primeiro dia da semana: Segunda
- Formato da data: 31.12.00
- Moeda: EUR

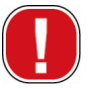

Todas as alterações que efectua no menu <u>Extras</u>, <u>Configurações do</u> <u>software para PC</u> actuam apenas na visualização do software para PC e são mantidas após o fecho do programa. Elas **não** são transferidas para o cartão de memória OBELISK top2 ou para o aparelho.

Apenas as alterações no registo <u>Configurações do aparelho</u> são guardadas no aparelho após a transferência, ver capítulo 6.8 "Alterar configurações do aparelho".

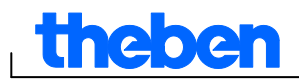

Se pretender alterar a visualização do software para PC, proceda da seguinte forma:

- Clique no menu <u>Extras</u> em <u>Configurações software para PC</u> e seleccione o separador <u>Visualização</u>.
- 2) Introduza a alteração pretendida.
- 3) Confirme a introdução com OK.

## 5.4 Feriados

• Clique no menu Extras em Feriado. Surge a janela

| riado                                       |                                                                        |
|---------------------------------------------|------------------------------------------------------------------------|
| Conjunto                                    |                                                                        |
| Portugal 👤                                  | <ul> <li>Indicar conjuntos predefinidos<br/>(não alterável)</li> </ul> |
| ▶ Novo         Copiar         Alterar       | 👄 Apagar                                                               |
| Feriado                                     |                                                                        |
| Ano Novo<br>Camaval                         |                                                                        |
| Sexta-Feira Santa                           |                                                                        |
| Dia da Liberdade                            |                                                                        |
| Corpo de Deus                               |                                                                        |
| Assurção de Maria                           |                                                                        |
| Implantação da República<br>Todos os Santos |                                                                        |
| Restauração da Independência<br>Natal       |                                                                        |
|                                             |                                                                        |
|                                             |                                                                        |
| de: 01.01 00:00                             |                                                                        |
| a: 02.01 00:00                              |                                                                        |
| 🕂 Novo Alterar 🗖 Apagar                     |                                                                        |
|                                             | V Frankra                                                              |
|                                             | Fechar                                                                 |

Fig. 9: Seleccionar feriados

Pode optar entre conjuntos de feriados predefinidos (destacados a verde). Estes conjuntos não podem ser alterados.

#### 5.4.1 Criar conjuntos próprios

Pode criar conjuntos de feriados próprios (destacados a branco). Caso pretenda criar um novo conjunto:

1) Clique em <u>Novo</u> (na janela do conjunto).

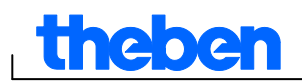

2) Introduza o nome que pretende dar ao novo conjunto.

| Conjunto |        |         |                                  |
|----------|--------|---------|----------------------------------|
| Portugal |        | •       | 🔽 Indicar conjuntos predefinidos |
|          |        |         | (não alterável)                  |
| + Novo   | Copiar | Alterar | 📼 Apagar                         |

Fig. 10: Criar um conjunto próprio

Caso pretenda copiar um conjunto existente.

- 1) Seleccione o conjunto de feriados pretendido.
- 2) Clique em <u>Copiar</u> (na janela do conjunto).
- 3) Introduza o nome que pretende dar ao novo conjunto.

Os conjuntos de feriados próprios podem ser apagados ou editados.

#### 5.4.2 Editar um conjunto próprio

Apenas é possível editar os conjuntos criados pelo próprio utilizador.

| Feriado                 |                                                                                        |
|-------------------------|----------------------------------------------------------------------------------------|
| Conjunto                | <ul> <li>Indicar conjuntos predefinidos<br/>(não alterável)</li> <li>Anagar</li> </ul> |
| Feriado                 |                                                                                        |
|                         |                                                                                        |
|                         |                                                                                        |
|                         |                                                                                        |
| ➡ Novo Alterar 🖙 Apagar |                                                                                        |
|                         | 🗶 Fechar                                                                               |

Fig. 11: Editar um conjunto próprio

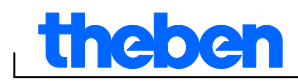

Clique em <u>Novo</u> (na janela dos feriados).
 Surge a janela

| Adi | icionar feriado           |    |       |       |       |          |  |
|-----|---------------------------|----|-------|-------|-------|----------|--|
|     | Nome do feriado           |    |       |       |       |          |  |
|     |                           |    |       |       |       |          |  |
|     | Tipo de feriado           |    |       |       |       |          |  |
|     | Fixo                      | de | 01.01 | 00:00 | hh:mm | _        |  |
|     | C Relativo à Páscoa       | а  | 02.01 | 00:00 | hh:mm |          |  |
|     | C Regra livre             |    |       |       |       |          |  |
|     | C Relativo ao ano novo ch |    |       |       |       |          |  |
|     |                           |    |       |       |       |          |  |
|     |                           |    |       |       |       |          |  |
|     | Introduzir nome           |    |       |       |       |          |  |
|     |                           |    |       |       |       |          |  |
|     |                           |    |       |       |       |          |  |
|     | 🖉 Gravar                  |    |       |       |       | 🗙 Fechar |  |

Fig.12: Introduzir o nome do feriado

- 2) Introduza o nome do feriado.
- 3) Seleccione o tipo de feriado (fixo, relativo à Páscoa, regra livre, relativo ao Ano Novo Chinês, um vez fixo) e a duração do mesmo.

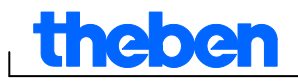

# 6 TR top2

Dependendo do tipo de aparelho estão à sua disposição diferentes características dos aparelhos, ver capítulo 17 "Características dos aparelhos". As características especiais dos temporizadores anuais encontram-se descritas no capítulo 10.

## 6.1 Seleccionar canal

• Em aparelhos com vários canais, seleccione primeiro um canal.

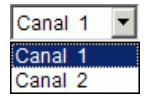

Fig. 13: Selecção do canal

## 6.2 Programar tempos de comutação

Os programas podem ser introduzidos graficamente ou em tabela. Para saber como alterar, copiar, deslocar ou apagar os tempos de comutação, consulte o capítulo 6.5 "

Alterar tempos de comutação".

#### 6.2.1 Gráfico

A representação gráfica é efectuada com base nos seguintes botões:

| Botões            | Comando                                                       |
|-------------------|---------------------------------------------------------------|
| k}                | Indicador para seleccionar ou deslocar tempos de<br>comutação |
| Ligar             | Definir a hora para ligar                                     |
| Desligar          | Definir a hora para desligar                                  |
| On+Off            | Definir horas para ligar e para desligar                      |
| <u></u> Π Impulso | Definir impulso para ligar                                    |
| T Impulso         | Definir impulso para desligar                                 |
| Ciclo             | Definir ciclo                                                 |

Fig. 14: Botões para representação gráfica

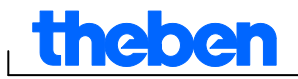

#### Exemplo: Iluminação de loja

Para ligar a iluminação de uma loja durante o horário de funcionamento (de 2ª a 6ª feira das 9h00 às 20h00, aos Sábados das 9h00 às 18h00), programe o software OBELISK top2 da seguinte forma:

- 1) Clique no botão Ligar+Desligar.
- Com o botão esquerdo do rato pressionado, seleccione toda a coluna das 9h00 (abertura da loja) de cima a baixo (de 2ª feira a Sábado). Cada linha corresponde a um dia da semana.
- 3) Solte o botão esquerdo do rato.

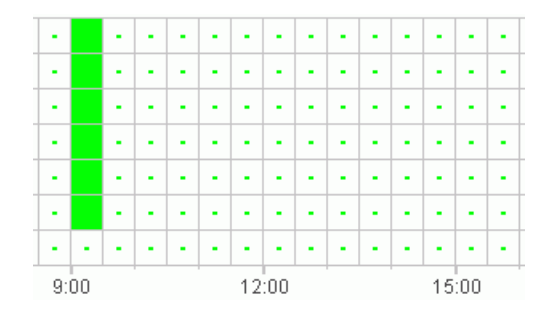

Fig. 15: Ligar a iluminação da loja

- De seguida, com o botão esquerdo do rato pressionado, seleccione a coluna das 20h00 de 2<sup>a</sup> a 6<sup>a</sup> feira.
- Clique no botão <u>Desligar</u> e clique na coluna das 18h00 na linha de Sábado.

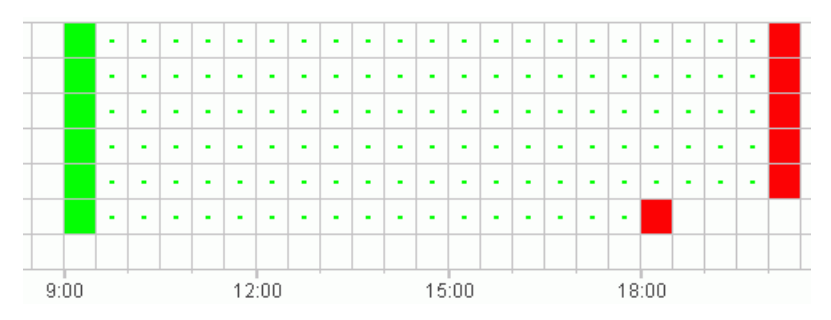

Fig. 16: Ligar e desligar a iluminação da loja de 2ª feira a Sábado

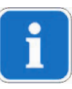

Quando dois tempos de comutação estão extremamente próximos, a ponto de os símbolos se sobreporem (dependendo da configuração da retícula), a caixinha com os dois símbolos é representada a preto.

Fig. 17: Símbolos de tempos de comutação sobrepostos

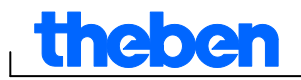

#### 6.2.2 Em tabela

Também pode programar os tempos de comutação através de uma tabela.

#### Exemplo: Iluminação da loja para TR 611 top2

Para programar a iluminação de uma loja de 2ª a 6ª feira das 8h45 às 20h15, proceda da seguinte forma:

1) Clique na tabela em Novo.

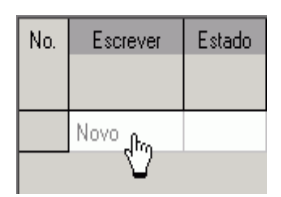

Fig. 18: Novo tempo de comutação

- 2) Seleccione Ligar ou Tempo de comutação.
- 3) Introduza o tempo de ligação.

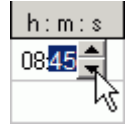

Fig. 19: Seleccionar a hora

4) Seleccione os dias da semana.

| 08:45 | ◄ | $\mathbf{V}$ | $\mathbf{\nabla}$ | ☑ |              |
|-------|---|--------------|-------------------|---|--------------|
|       |   |              |                   |   | $\heartsuit$ |

Fig. 20: Seleccionar os dias da semana

5) Proceda da mesma forma com a hora para desligar.

| 08:45 |    |
|-------|----|
| 20:15 |    |
|       | 47 |

Fig. 21: Dias da semana para ligar e desligar

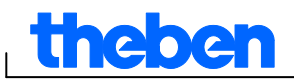

## 6.3 Programar impulso

Os impulsos para sinais de pausa, ventilações, etc. podem ser programados tanto através de uma tabela como através de um gráfico. A duração do impulso apenas pode ser introduzida através de uma tabela.

#### 6.3.1 Gráfico

A representação gráfica é efectuada com base nos seguintes botões:

| <mark></mark> |
|---------------|
|---------------|

Fig. 22: Botão para "Impulso a ligar"

T Impulso

Fig. 23: Botão para "Impulso a desligar"

#### Exemplo: Sinal de pausa

É possível ajustar o início do impulso ao segundo. Para ligar um sinal de pausa durante 5 segundos de 2ª a 6ª feira, às 9h00 e às 12h15 proceda da seguinte forma:

- 1) Ajuste a retícula para 15 min.
- 2) Clique no botão <u>I Impulso</u>.
- Com o botão esquerdo do rato pressionado, seleccione toda a coluna das 9h00 de cima a baixo, através das linhas de 2ª feira a Sábado.

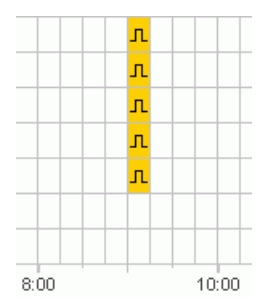

Fig. 24: Primeiro impulso

4) Repita o passo 3 na coluna das 12h15.

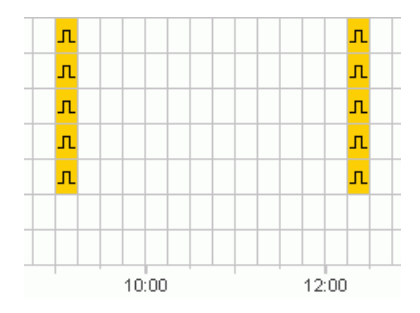

Fig. 25: Primeiro e segundo impulso

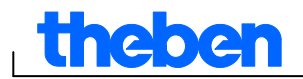

5) Introduza a respectiva duração do impulso de 5 s através da tabela.

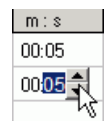

Fig. 26: Ajustar a duração do impulso

#### 6.3.2 Em tabela

Também pode programar os impulsos através de uma tabela.

#### Exemplo: Gongo de pausa

Para programar um gongo de pausa de 2ª a 6ª feira às 12h15, proceda da seguinte forma:

1) Clique na tabela em Novo.

| No. | Escrever | Estado |
|-----|----------|--------|
|     |          |        |
|     | Novo Jra |        |
|     | 0        |        |

Fig. 27: Novo tempo de impulso

- 2) Seleccione Impulso.
- 3) Introduza o momento do impulso.

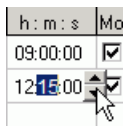

Fig. 28: Introduzir o tempo de impulso

4) Seleccione os dias da semana.

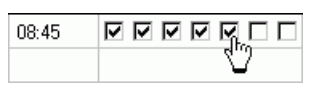

Fig. 29: Seleccionar os dias da semana

5) Introduza a duração do impulso de 5 s.

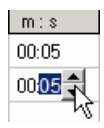

Fig. 30: Ajustar a duração do impulso

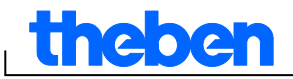

## 6.4 **Programar ciclo**

Apenas é possível programar ciclos em deTRdos tipos de aparelhos, ver capítulo 17 "Características dos aparelhos".

i

Um ciclo pode ser programado através de um gráfico ou de uma tabela. Introduza sempre o impulso e a pausa de ciclo através da tabela.

#### 6.4.1 Gráfico

A programação gráfica é efectuada com base no botão

#### Exemplo: Rega de jardim

Um jardim deve ser regado diariamente durante 10 minutos por hora. Para introduzir este ciclo, proceda da seguinte forma:

- 1) Clique no botão <u>Ciclo</u>.
- Clique, na representação gráfica, na linha para 2<sup>a</sup> feira no campo das 8h00 e de seguida no campo das 18h00.

| Þ | -  | -  | ÷ | ÷ | • | • | -  | -   | • | • | • | - | -  | -   | ÷ | • | • | - | •  | ₫   |  |
|---|----|----|---|---|---|---|----|-----|---|---|---|---|----|-----|---|---|---|---|----|-----|--|
|   |    |    |   |   |   |   |    |     |   |   |   |   |    |     |   |   |   |   |    |     |  |
|   | 9: | 00 |   |   |   |   | 12 | :00 |   |   |   |   | 15 | :00 |   |   |   |   | 18 | :00 |  |

Fig. 31: Representação gráfica do ciclo

3) Introduza o impulso de ciclo (10 min) e a pausa de ciclo (50 min) através da tabela.

| h:m:s    | h:m:s  | h:m   |
|----------|--------|-------|
| 00:10:00 | 005000 | 18:00 |
|          | l      | 5     |

Fig. 32: Representação em tabela do ciclo

4) Repita os passos 2 e 3 para os outros dias da semana.

#### Ciclo sem fim

 Para programar um ciclo sem fim, clique duas vezes na mesma caixinha.

| - | - | -  | 7 | - | 7 |
|---|---|----|---|---|---|
| - | - | 00 | - | - | - |
| - | - | -  | - | - | - |

Fig. 33: Ciclo sem fim

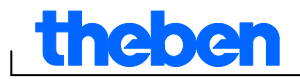

#### 6.4.2 Em tabela

Também pode programar um ciclo através de uma tabela.

#### Exemplo: Rega de jardim

Para programar uma rega diária de 10 minutos por hora, proceda da seguinte forma:

1) Clique na tabela em Novo.

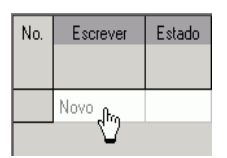

Fig. 34: Ciclo novo

- 2) Seleccione o ciclo.
- 3) Introduza a hora de início do ciclo.

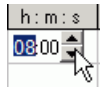

Fig. 35: Introduzir a hora de início do ciclo

- 4) Seleccione o dia da semana do momento de início.
- 5) Introduza o impulso de ciclo (10 min) e a pausa de ciclo (50 min).

| h:m:s    | h:m:s  | h:m   |
|----------|--------|-------|
| 00:10:00 | 005000 | 18:00 |
|          | 7      | Ń     |

Fig. 36: Representação em tabela do ciclo

6) Repita os passos 1 a 5 para os outros dias da semana.

#### Ciclo sem fim

Pode ajustar um ciclo sem fim através da coluna do dia da semana:

Clique na coluna <u>Fim dia da semana</u> e seleccione <u>Sem fim</u>.

| Fim<br>Dia da semana |
|----------------------|
| Sem fim              |
| 2ª feira             |
| 3ª feira             |
| 4ª feira             |
| 5ª feira             |
| 6ª feira             |
| Sábado               |
| Domingo              |
| Sem fim              |

Fig. 37: Selecção de ciclo sem fim

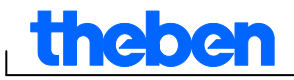

## 6.5 Alterar tempos de comutação

Pode copiar, deslocar ou apagar tempos de comutação na representação gráfica. Na tabela pode apagar ou substituir os tempos de comutação.

#### 6.5.1 Copiar tempos de comutação

Os tempos de comutação introduzidos num gráfico ou numa tabela também podem ser copiados de um canal ou de um projecto para um outro canal ou projecto.

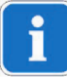

Os tempos de comutação que não podem surgir num projecto novo não são copiados. Se também pretender copiar um ciclo para um projecto no qual não é possível programar ciclos, surge uma mensagem de erro. Todos os outros tempos de comutação são aceites.

#### Gráfico

1) Clique no botão de selecção e marque os blocos de comutação.

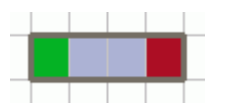

Fig. 38: Bloco de comutação seleccionado

- 2) Clique no menu Editar em Copiar.
- 3) Seleccione um canal ou um projecto novo.

| Canal | 1 | • |
|-------|---|---|
| Canal | 1 |   |
| Canal | 2 |   |

Fig. 39: Seleccionar canal

TR 610 top2

Fig. 40: Projecto novo

4) Clique no menu Editar em Colar.

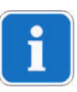

Os tempos de comutação também podem ser copiados graficamente, seleccionando-os e deslocando-os com a tecla Ctrl premida.

# theben

## Em tabela

1) Clique no número do tempo de comutação que pretende copiar.

⇒1

Fig. 41: Número do tempo de comutação

- 2) Clique no menu Editar em Copiar.
- 3) Seleccione um canal ou um projecto novo.

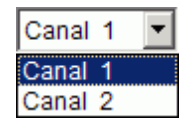

Fig. 42: Seleccionar canal

TR 610 top2

Fig. 43: Criar um projecto novo

4) Clique no menu Editar em Colar.

## 6.5.2 Deslocar tempos de comutação

5) Clique no botão de selecção e seleccione o bloco de comutação.

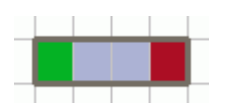

Fig. 44: Tempo de comutação seleccionado

 Clique no tempo de comutação seleccionado e desloque-o com o rato.

## 6.5.3 Apagar tempos de comutação

Clique no botão de selecção e seleccione o bloco de comutação.

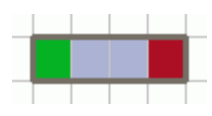

Fig. 45: Tempo de comutação seleccionado

8) Clique no menu Editar em Apagar.

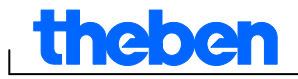

### 6.6 Classificar e optimizar o projecto

Os tempos de comutação podem ser classificados de acordo com a hora, dia da semana, estado ou tipo.

#### 6.6.1 Classificar tempos de comutação

- 1) Clique no botão para Classificar tempos de comutação 4.
- $\rightarrow$  Surge a caixa de diálogo <u>Classificar</u>.
- Seleccione o critério de classificação (hora, dia da semana, estado) e a sequência (ascendente/descendente) e confirme com <u>OK</u>.

#### 6.6.2 Optimizar tempos de comutação

Em todos os canais

- os tempos de comutação idênticos de diferentes dias da semana são reunidos,
- os tempos de comutação em duplicado são apagados
- e os tempos de comutação são classificados de acordo com a hora e o dia da semana.

Estado de saída:

| No. | Escrever  | Estado   | Hora  |    |    | Dia               | da se | mana         | 3   |     |
|-----|-----------|----------|-------|----|----|-------------------|-------|--------------|-----|-----|
|     |           |          | h:m:s | 2ª | 3ª | 4ª                | 5ª    | 6ª           | Sáb | Dom |
| 1   | Comutação | Ligar    | 09:00 |    |    |                   |       |              |     |     |
| 2   | Comutação | Desligar | 12:00 |    |    |                   |       |              |     |     |
| 3   | Comutação | Ligar    | 09:00 |    |    | $\checkmark$      |       |              |     |     |
| 4   | Comutação | Desligar | 12:00 |    |    | $\mathbf{\nabla}$ |       |              |     |     |
| 5   | Comutação | Ligar    | 09:00 | ☑  |    |                   |       |              |     |     |
| 6   | Comutação | Desligar | 12:00 | ☑  |    |                   |       |              |     |     |
| 7   | Comutação | Ligar    | 08:00 |    |    |                   |       | $\checkmark$ |     |     |
| 8   | Comutação | Desligar | 13:00 |    |    |                   |       | $\checkmark$ |     |     |

Fig. 46: Projecto antes da optimização

 Clique no botão para <u>Optimizar tempos de comutação</u> e confirme a janela de mensagem com <u>Sim</u>.

| No. | Escrever  | Estado   | Hora  |    |           | Dia                     | da se | mana         | 3   |     |
|-----|-----------|----------|-------|----|-----------|-------------------------|-------|--------------|-----|-----|
|     |           |          | h:m:s | 2ª | 3ª        | 4ª                      | 5ª    | 6ª           | Sáb | Dom |
| 1   | Comutação | Ligar    | 08:00 |    |           |                         |       | ◄            |     |     |
| 2   | Comutação | Ligar    | 09:00 | ☑  | $\Box$    | $\overline{\mathbf{v}}$ |       |              |     |     |
| 3   | Comutação | Desligar | 12:00 | ☑  | $\square$ | ${\bf \nabla}$          |       |              |     |     |
| 4   | Comutação | Desligar | 13:00 |    | $\Box$    | $\Box$                  |       | $\checkmark$ |     |     |

Fig. 47: Projecto depois da optimização

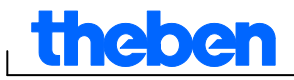

#### 6.7 **Opções do projecto**

Pode introduzir designação do projecto, dados do cliente, dados do fabricante etc. em Opções do projecto e guardar no ficheiro do projecto.

As opções do projecto são guardadas exclusivamente no ficheiro do projecto e não são transferidas para o cartão de memória OBELISK top2.

- 1) No menu Projecto clique em Opções.
- 2) Seleccione um registo e introduza as designações.
- 3) Se pretender dar um nome aos canais, introduza no registo Canal uma nova designação. Esta designação surge na barra de ferramentas durante a selecção de canais.

#### 6.8 Alterar configurações do aparelho

As possibilidades de configuração no registo Configurações aparelho diferem consoante o tipo de aparelhos, ver capítulo 17 "Características dos aparelhos".

As configurações do registo Configurações aparelho são guardadas no ficheiro do projecto e transferidas para o aparelho através do cartão de memória OBELISK top2. Não actuam sobre a visualização no software para PC.

#### Hora/Data

O formato Hora/Data e o dia do início da semana pode ser adaptado de acordo com o país.

Para o cálculo dos feriados religiosos, é utilizada a chamada Regra da Páscoa, com a qual é calculada a data do Domingo de Páscoa e de todos os feriados religiosos relacionados com a Páscoa para cada ano (por ex. Pentecostes, Dia da Ascenção).

A deTRção da festa da Páscoa pode ser ajustada no campo de selecção Regra da Páscoa. Para a selecção são válidas as regras standard para a Igreja Católica e Protestante, bem como Ortodoxa.

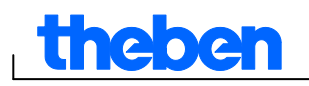

| Hora/Data              |            |
|------------------------|------------|
| Formato da hora        | 24h 💌      |
| Formato da data        | 31.12.00 💌 |
| Primeiro dia da semana | 2ª feira 💌 |
| Regra da Páscoa        | Padrão 💌   |
|                        |            |

Fig. 48: Configurações aparelho: Hora/Data

#### Horário de Verão/Inverno

Para o horário de Verão/Inverno estão à sua disposição várias opções:

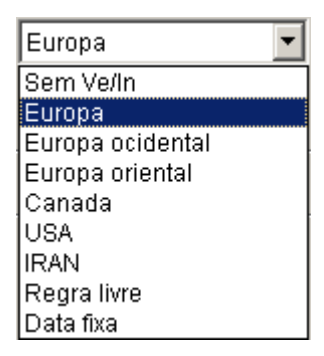

Fig. 49: Configurações aparelho: Horário de Verão/Inverno, campo de selecção

| Horário de<br>Verão/Inverno                                            | Significado                                                                                           |
|------------------------------------------------------------------------|----------------------------------------------------------------------------------------------------|
| Sem Ve/In                                                              | Sem horário de Verão/Inverno                                                                          |
| Europa, Europa<br>occidental, Europa<br>oriental, Canada, USA,<br>IRAN | Regulações específicas do país preajustadas de fábrica                                                |
| Regra livre                                                            | A mudança da hora ocorre sempre no dia da semana ajustado (por ex. Domingo na 4.ª semana de Outubro). |
| Data fixa                                                              | A mudança da hora ocorre sempre na data ajustada (por ex. 01.04.).                                    |

Tab. 5: Campo de selecção horário de Verão/Inverno

#### Férias

Para cada canal pode seleccionar diferentes estados.

| ra     |
|--------|
| 00     |
| 00     |
| r<br>C |

Fig. 50: Configurações aparelho: Férias

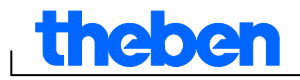

| Férias    | Significado                      |
|-----------|----------------------------------|
| Inactivo  | Nenhum programa de férias activo |
| Desligado | Canal sempre desligado           |
| Ligado    | Canal sempre ligado              |

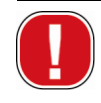

As configurações na área <u>Férias</u> têm prioridade em relação a todos os programas.

#### Opções

Na área Opções poderá encontrar os seguintes campos de selecção:

- Com a configuração <u>Contador de horas de serviço</u> ajuste o intervalo de assistência por canal. Ao atingir as horas de serviço ajustadas, receberá uma mensagem (assistência técnica) no visor do aparelho.
- Para as <u>entradas externas</u> pode seleccionar possibilidades adicionais de comutação (possibilidades de configuração, ver próxima tabela).
- A <u>iluminação LCD</u> do aparelho pode ser ajustada por si. Pode seleccionar entre: <u>Desligado após 1 minuto</u> ou <u>Sempre ligado</u>.

| Opções                   |         |                |           |                     |          |                                |       |       |
|--------------------------|---------|----------------|-----------|---------------------|----------|--------------------------------|-------|-------|
| Contador de horas de s   | serviço |                |           |                     |          |                                |       |       |
| Intervalo de assistência | 9 C 1   | 10000 🚖 h      | max. 19   | 9.999h              |          |                                |       |       |
|                          | C 2     | 20000 🌩 h      | max. 19   | 9.999h              |          |                                |       |       |
|                          |         |                |           |                     |          |                                |       |       |
| Entrada externa          | C 1     | Botão          | <u> </u>  | Luz das escadas     | <b>_</b> | Pode ser ligado posteriormente | 00:03 | hh:mm |
|                          | C 2     | Interruptor    | •         | Programa especial 1 | •        |                                |       |       |
|                          |         |                |           |                     |          |                                |       |       |
| lluminação LCD           |         | Desligado após | s 1 minut | 0 🔽                 |          |                                |       |       |
|                          |         |                |           |                     |          |                                |       |       |

Fig. 51: Configurações aparelho: Opções

A tabela define as possibilidades de configuração das entradas externas <u>Interruptor</u>, <u>Botão</u> ou <u>Inactivo</u>.

Pode ligar botões ou interruptores nos interruptores externos. A partir daí ajuste diferentes funções para botão e interruptor.

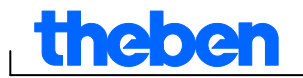

| Entrada          | externa                     | Significado                                                                                                    |  |  |  |  |
|------------------|-----------------------------|----------------------------------------------------------------------------------------------------|--|--|--|--|
| Inter-<br>ruptor | Duração ligada              | Interruptor ligado: Canal sempre ligado<br>Interruptor desligado: Programas/função de luz<br>activos                          |  |  |  |  |
|                  | Duração desligada           | Interruptor ligado: Canal sempre desligado<br>Interruptor desligado: Programas/função de luz<br>activos                       |  |  |  |  |
|                  | Desbloqueio do<br>canal     | Interruptor ligado: Desbloquear canal,<br>programas/função de luz activos<br>Interruptor desligado: Canal sempre desligado    |  |  |  |  |
|                  | Só Lux                      | Interruptor ligado: Função de luz activa,<br>programas inactivos<br>Interruptor desligado: Programas, função de luz<br>activa |  |  |  |  |
|                  | Programa especial<br>1 ou 2 | Interruptor ligado: Programa especial 1 ou 2<br>activo<br>Interruptor desligado: Programas/função de luz<br>activos           |  |  |  |  |

| Botão    | Manual          | O canal é comutado até à próxima conexão regular                                                                                                    |
|----------|-----------------|----------------------------------------------------------------------------------------------------|
|          | Temporizador    | Temporizador ligado/desligado: DeTRr estado de<br>comutação ligado/desligado para um deTRdo<br>tempo                                                 |
|          | Luz das escadas | Canal para a hora ajustada Ligada.<br>Pode ser ligado posteriormente: Ao premir a tecla<br>uma segunda vez, a hora ajustada é novamente<br>iniciada. |
|          |                 | Pode ser desligado: Ao premir a tecla uma<br>segunda vez, a hora ajustada é imediatamente<br>TRda.                                                   |
| Inactivo | _               | Entrada externa sem função                                                                                                    |

Tab. 6: Campos de selecção: Entrada externa

L

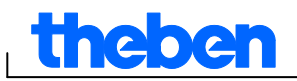

# 7 LUNA top2

Todos os aparelhos do grupo de produtos LUNA top2 dispõem de um sensor de luz. A função de luz do sensor da luz está sempre activada de fábrica (<u>Função de luz activa</u>). Os valores Lux para a ligação e desactivação dos aparelhos ligados podem ser ajustados livremente. Se o <u>valor Lux</u> (Liger [N]) definido não for atingido, o aparelho é ligado após o decurso do tempo de retardamento. Se o <u>valor Lux</u> (Desiger [N]) for ultrapassado, o aparelho desliga-se após o decurso do tempo de retardamento.

Com o botão <u>Fix desligado</u> (**P** · · **I**), o aparelho é desligado independentemente dos valores Lux ajustados para um período definido. Com o botão <u>Fix ligado</u> (**P** · · **I**), o aparelho é ligado independentemente dos valores Lux ajustados para um período definido.

## 7.1 Seleccionar canal

• Em aparelhos com vários canais, seleccione primeiro um canal.

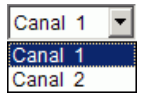

Fig. 52: Selecção do canal

## 7.2 Ajustar valor Lux do sensor de luz

A configuração dos valores Lux diferem dependendo do tipo de aparelhos, ver capítulo 17 "Características dos aparelhos".

Uma vez que na desactivação, por ex. de uma iluminação de rua, o olho está já habituado à escuridão, o valor Lux da desactivação pode ser ajustado a um nível mais baixo em relação ao valor Lux da ligação. Assim a desactivação pode ocorrer antecipadamente (por ex. ligação ao final da tarde a 25 Lux, desactivação de manhã a 15 Lux).

- 1) Seleccione o separador Luz.
- 2) Introduza um valor Lux para a ligação e um para a desactivação.

| Val | Valores lux |            |               |  |  |  |  |
|-----|-------------|------------|---------------|--|--|--|--|
|     |             | Ligar [lx] | Desligar [lx] |  |  |  |  |
|     | 2ª          | 15         | 15            |  |  |  |  |

Fig. 53: Valores Lux para a ligação e desactivação

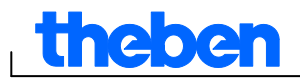

3) De modo a evitar uma nova desactivação ou ligação inadvertidas, ajustar tempos de retardamento para as condições existentes.

| Tempo de retardamento |       |       |  |  |  |  |
|-----------------------|-------|-------|--|--|--|--|
| Ligar                 | 02:00 | mm:ss |  |  |  |  |
| Desligar              | 02:00 | mm:ss |  |  |  |  |
|                       |       |       |  |  |  |  |

Fig. 54: Tempo de retardamento

Os tempos de retardamento e valores Lux dos tempos de comutação que indica no registo Luz são válidos para o programa standard.

Os valores Lux dos programas especiais têm prioridade para o âmbito definido da data, ver capítulo 7.4 "Programa especial". O tempo de retardamento é válido para todos os programas.

#### 7.3 Ajustar programa standard

Através do registo <u>Programa standard</u> (no LUNA 120 top2 Registo <u>Programa</u>) ajuste os tempos de comutação que repete semanalmente.

Seleccione o registo <u>Programa standard</u>.

#### 7.3.1 Gráfico

A programação gráfica dos tempos de comutação é efectuada com base nos seguintes botões:

| Botões          | Comando                                                       |
|-----------------|---------------------------------------------------------------|
| 4               | Indicador para seleccionar ou deslocar tempos de<br>comutação |
| 🕨 Fix desligado | Definir desactivação à noite                                  |
| 🕨 Fix ligado    | Definir ligação de dia                                        |

Tab. 7: Botões para representação gráfica

Para saber como alterar, copiar, deslocar ou apagar os tempos de comutação, consulte o capítulo 6.5 " Alterar tempos de comutação".

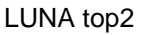

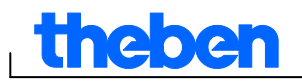

#### Exemplo: Iluminação de rua

Para desligar a iluminação de rua durante a noite (de 2ª a 6ª feira das 0h30 às 4h30, aos Sábados das 1h30 às 5h00), programe o software OBELISK top2 da seguinte forma:

- 1) Seleccione o registo Programa standard.
- 2) Clique no botão Fix desligado.
- Com o botão esquerdo do rato pressionado, seleccione toda a coluna das 0h30 (desactivação da iluminação da rua) de cima a baixo (de 2<sup>a</sup> feira a Sábado) e para a direita até à coluna das 4h30 (fim da desactivação).
- 4) Solte o botão esquerdo do rato.

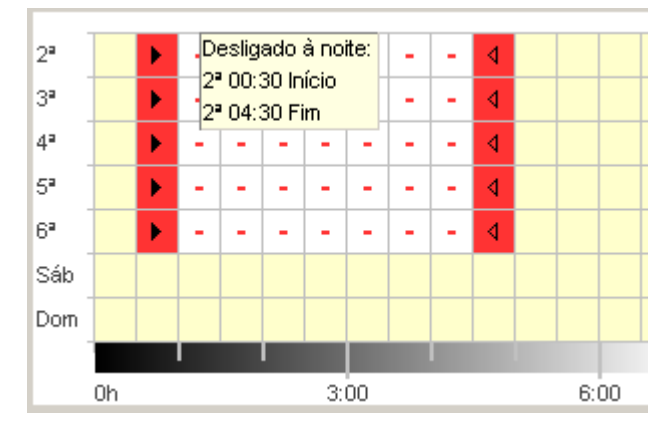

Fig. 55: Iluminação de rua desactivação dia útil

- 5) Com o botão esquerdo do rato pressionado, seleccione toda a coluna das 1h30 (desactivação da iluminação da rua) de cima a baixo (de Sábado a Domingo) e para a direita até à coluna das 5h00 (fim da desactivação).
- 6) Solte o botão esquerdo do rato.

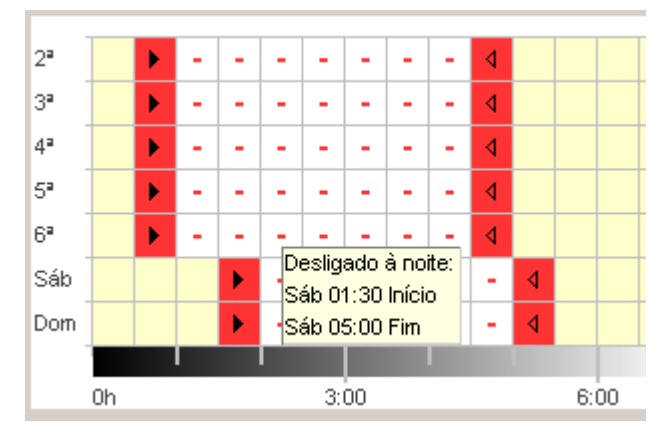

Fig. 56: Iluminação de rua desactivação fim-de-semana

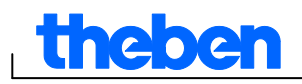

### 7.3.2 Em tabela

Também pode ajustar os tempos de comutação através de uma tabela.

Exemplo: Iluminação de rua (ver capítulo 7.3.1 Gráfico )

- 1) Seleccione o registo Programa standard.
- 2) Clique na tabela em Novo.

| No. | Estado |
|-----|--------|
|     | Novo   |

Fig. 57: Novo tempo de comutação

- 3) Seleccione Fix desligado.
- 4) Introduza a Hora de início (0h30).

| No. | Estado            |       | Momento de início |    |    |    |    |     |     |       |    | Duração até |    |    |    |     |     |
|-----|-------------------|-------|-------------------|----|----|----|----|-----|-----|-------|----|-------------|----|----|----|-----|-----|
|     |                   | hh:mm | 2ª                | 3ª | 4ª | 5ª | 6ª | Sáb | Dom | hh:mm | 2ª | 3ª          | 4ª | 5ª | 6ª | Sáb | Dom |
| 1   | Desligado à noite | 00:30 |                   |    |    |    |    |     |     | 00:01 |    |             |    |    |    |     |     |
|     | Novo              |       |                   |    |    |    |    |     |     |       |    |             |    |    |    |     |     |

Fig. 58: Hora de início do programa standard

- 5) Seleccione os dias da semana (2ª a 6ª feira).
- 6) Introduza a <u>Duração até</u> (4h30).

| No. | Estado            |       | Mor | nento | de i | nício |    |     |     |       |   | Dur                     | ação                | até                     |                         |                         |     |     |
|-----|-------------------|-------|-----|-------|------|-------|----|-----|-----|-------|---|-------------------------|---------------------|-------------------------|-------------------------|-------------------------|-----|-----|
|     |                   | hh:mm | 2ª  | 3ª    | 4ª   | 5ª    | 6ª | Sáb | Dom | hh:mm |   | 2ª                      | 3ª                  | 4ª                      | 5°                      | 6ª                      | Sáb | Dom |
| 1   | Desligado à noite | 00:30 | •   | ◄     | ◄    | ◄     | ◄  |     |     | 04:30 | • | $\overline{\mathbb{N}}$ | $\overline{ \lor }$ | $\overline{\mathbb{V}}$ | $\overline{\mathbb{V}}$ | $\overline{\mathbb{V}}$ |     |     |
|     | Novo              |       |     |       |      |       |    |     |     |       |   |                         |                     |                         |                         |                         |     |     |

Fig. 59: Duração da desactivação à noite

7) Repita os passos 1 a 5 para tempos de comutação no fim-de-semana.

| ſ | No. | Estado            |       | Momento de início |              |              |              |    |     |        |       | Dur                     | ação              | até               |                   |                         |                         |                         |
|---|-----|-------------------|-------|-------------------|--------------|--------------|--------------|----|-----|--------|-------|-------------------------|-------------------|-------------------|-------------------|-------------------------|-------------------------|-------------------------|
| l |     |                   | hh:mm | 2ª                | 3ª           | 4ª           | 5ª           | 6ª | Sáb | Dom    | hh:mm | 2ª                      | 3ª                | 4ª                | 5ª                | 6ª                      | Sáb                     | Dom                     |
|   | 1   | Desligado à noite | 00:30 | ₽                 | $\checkmark$ | $\checkmark$ | $\checkmark$ | ◄  |     | $\Box$ | 04:31 | $\overline{\mathbb{V}}$ | $\overline{\lor}$ | $\overline{\lor}$ | $\overline{\lor}$ | $\overline{\mathbb{V}}$ |                         |                         |
|   | 2   | Desligado à noite | 01:30 |                   |              |              |              |    | ₽   |        | 05:00 |                         |                   |                   |                   |                         | $\overline{\mathbb{M}}$ | $\overline{\mathbf{v}}$ |
|   |     | Novo              |       |                   |              |              |              |    |     |        |       |                         |                   |                   |                   |                         |                         |                         |

Fig. 60: Tempos de comutação 2ª feira a Domingo

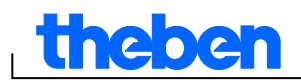

### 7.3.3 Desactivação à noite e Ligação de dia

O seguinte exemplo contém uma desactivação à noite e uma ligação de dia. O restante tempo é comandado através de um sensor da luz.

#### Exemplo: Iluminação de montra

Uma iluminação de montra tem de ser ligada em dias úteis das 6h30 às 8h00 e das 16h00 às 18h00. Uma desactivação à noite deverá ocorrer em dias úteis das 20h00 às 6h30. Ao fim-de-semana (a partir de 6ª feira às 20h00 a 2ª feira às 6h30) a iluminação deverá igualmente ser desligada. Nos restantes tempos, a função de luz está activa, ou seja, as conexões ocorrem dependentes dos valores Lux ajustados.

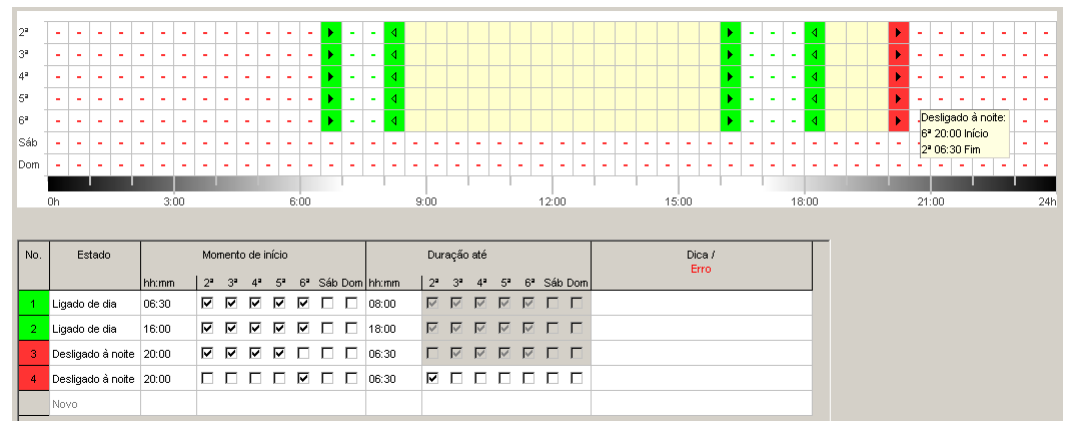

Fig. 61: Tempos de comutação no exemplo lluminação de montra

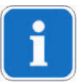

Para saber como alterar, classificar e optimizar os tempos de comutação consulte os capítulos 6.5 "

Alterar tempos de comutação" e 6.6 "Classificar e optimizar o projecto".

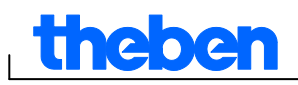

## 7.4 Programa especial

Nos programas especiais 1 e 2 pode definir, a partir do programa standard, programas divergentes para um âmbito da data, por ex. para feriados, férias etc.. Complementariamente aos tempos de comutação, pode ajustar valores Lux divergentes.

Os programas especiais têm prioridade em relação ao programa standard e o programa especial 2 tem prioridade em relação ao programa especial 1. As configurações para os programas especiais podem ser introduzidas em tabela.

Com o âmbito da data, defina o alcance de um programa especial. Podem ser introduzidos valores para <u>Data fixa, Data fixa todos os anos, Regra de</u> <u>Páscoa ou Assumir conjunto de feriados.</u> Na janela aberta "Assumir conjunto de feriados", pode criar um novo conjunto e um novo nome, copiá-los, alterá-los e, se necessário, apagá-los novamente, consulte o capítulo 5.4.

#### 7.4.1 Ajustar programa especial sem desactivação à noite

No seguinte programa especial, a desactivação à noite do programa standard é submetida a um período definido. A iluminação exterior é comandada exclusivamente pelo sensor da luz.

#### Exemplo: Iluminação exterior igreja

Na Páscoa e nas férias do Natal, a iluminação exterior deverá ser ligada mais cedo e manter-se ligada durante toda a noite.

- 1) Seleccione o registo Programa especial.
- 2) Introduza os valores Lux Lux ligado e Lux desligado.

| Valores lux   |    |             |
|---------------|----|-------------|
| Lux ligado    | 25 | Ix          |
| Lux desligado | 20 | <b>≜</b> l× |

Fig. 62: Valores Lux

3) Clique no campo de selecção Novo e seleccione Regra da Páscoa.

| No. | Tipo                         | Γ |
|-----|------------------------------|---|
|     |                              |   |
|     | Novo                         |   |
|     | Data fixa<br>Regra da Páscoa |   |

Fig. 63: Tipo de comutação Regra da Páscoa

 Clique no campo de selecção <u>Domingo de Páscoa</u> e seleccione o início do primeiro âmbito da data (por ex. "3 dia(s) antes do Domingo de Páscoa").

| No. | Тіро            | todos<br>Ano | Início<br>Data                                                                                                    | Hora<br>hh:mm |
|-----|-----------------|--------------|----------------------------------------------------------------------------------------------------|---------------|
| 1   | Regra da Páscoa |              | 3 Dia(s) antes do domingo de Páscoa                                                                                                    | 00:00         |
|     | Novo            |              | 3 Dia(s) antes do domingo de Páscoa<br>2 Dia(s) antes do domingo de Páscoa<br>1 Dia(s) antes do domingo de Páscoa<br>Domingo de Páscoa<br>1 Dia(s) a seguir ao domingo de Páscoa<br>2 Dia(s) a seguir ao domingo de Páscoa<br>3 Dia(s) a seguir ao domingo de Páscoa<br>4 Dia(s) a seguir ao domingo de Páscoa |               |

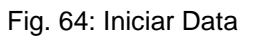

5) Introduza a hora do início (Hora).

| ſ | No. | Tipo            | todos | Início                              |               | ] |
|---|-----|-----------------|-------|-------------------------------------|---------------|---|
| l |     |                 | Ano   | Data                                | Hora<br>hh:mm |   |
| ľ | 1   | Regra da Páscoa |       | 3 Dia(s) antes do domingo de Páscoa | 17:00         | Ī |
|   |     | Novo            |       |                                     |               |   |

Fig. 65: Iniciar Hora

6) Para o final do primeiro âmbito da data, repita os passos 4 a 5 de modo analógico.

|   | No. | Tipo            | todos         | Início                              |       | Fim                                    |       | Duração       |
|---|-----|-----------------|---------------|-------------------------------------|-------|----------------------------------------|-------|---------------|
| 1 |     |                 | Ano           | Data                                | Hora  | Data                                   | Hora  | Horas dos dia |
| l |     |                 |               |                                     | hh:mm |                                        | hh:mm |               |
|   | 1   | Regra da Páscoa | $\overline{}$ | 3 Dia(s) antes do domingo de Páscoa | 17:00 | 1 Dia(s) a seguir ao domingo de Páscoa | 20:00 | 4d 03h        |
|   |     | Novo            |               |                                     |       |                                        |       |               |

Fig. 66: Primeiro âmbito da data (Páscoa)

7) Na tabela clique no campo de selecção Novo e seleccione Data fixa.

| No. | Тіро                         |
|-----|------------------------------|
| 1   | Regra da Páscoa              |
|     | Data fixa<br>Regra da Páscoa |

Fig. 67: Tipo de comutação Data fixa

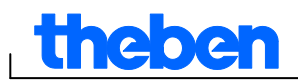

 Preencha as colunas <u>Cada ano</u>, <u>Início Data/Hora</u> e <u>Fim Data/Hora</u> de modo analógico.

| No. | Tipo            | todos | Início                              |               | Fim                                    |               | Duração       |
|-----|-----------------|-------|-------------------------------------|---------------|----------------------------------------|---------------|---------------|
|     |                 | Ano   | Data                                | Hora<br>hh:mm | Data                                   | Hora<br>hh:mm | Horas dos dia |
| 1   | Regra da Páscoa | V     | 3 Dia(s) antes do domingo de Páscoa | 17:00         | 1 Dia(s) a seguir ao domingo de Páscoa | 20:00         | 4d 03h        |
| 2   | Data fixa       | •     | 24.12.                              | 12:00         | 26.12.                                 | 22:00         | 2d 10h        |
|     | Novo            |       |                                     |               |                                        |               |               |

Fig. 68: Segundo âmbito da data (Natal)

#### 7.4.2 Ajustar programa especial com desactivação à noite

No seguinte programa especial, a desactivação à noite para o período definido começa 2 horas mais tarde em relação ao programa standard.

#### Exemplo: Iluminação de rua durante uma festa da cidade

Durante uma festa da cidade de dois dias, a iluminação de rua deverá ser desligada apenas às 3h00 e ligada novamente às 5h00,

independentemente dos valores Lux ajustados e da luz do dia existente.

| Valor<br>Lux<br>Lux | e <b>s lux</b><br>« ligado<br>« desligado | 25<br>20 | lx<br>lx                            |               |                                        |               |               |
|---------------------|-------------------------------------------|----------|-------------------------------------|---------------|----------------------------------------|---------------|---------------|
| Deslig              | jação à noite                             |          | Ligação de dia                      | Γ             | I                                      |               |               |
| Мо                  | mento de início                           | : ł      | nh:mm Momento de ini                | cio:          | hh:mm                                  |               |               |
| Du                  | ração até                                 | ۲ I      | nh:mm Duração até                   |               | hh:mm                                  |               |               |
| Âmbit               | o da data                                 |          | -                                   |               |                                        |               |               |
| No.                 | Tipo                                      | todos    | Início                              |               | Fim                                    |               | Duração       |
|                     |                                           | Ano      | Data                                | Hora<br>hh:mm | Data                                   | Hora<br>hh:mm | Horas dos dia |
| 1                   | Regra da Páscoa                           |          | 3 Dia(s) antes do domingo de Páscoa | 17:00         | 1 Dia(s) a seguir ao domingo de Páscoa | 20:00         | 4d 03h        |
| 2                   | Data fixa                                 | V        | 24.12.                              | 12:00         | 26.12.                                 | 22:00         | 2d 10h        |
|                     | Novo                                      |          |                                     |               |                                        |               |               |

Fig. 69: Iluminação de rua durante uma festa da cidade

## 7.5 Alterar configurações do aparelho

As possibilidades de configuração no registo <u>Configurações aparelho</u> diferem consoante o tipo de aparelhos, ver capítulo 17 "Características dos aparelhos". Para alterar as configurações (hora/data e horário de Verão/Inverno), consulte o capítulo 6.8.

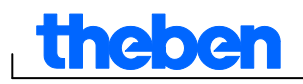

#### Férias

Para cada canal pode seleccionar diferentes estados.

| Férias |            | Início     |       | Fim        |       |
|--------|------------|------------|-------|------------|-------|
|        | Estado     | Data       | Hora  | Data       | Hora  |
| C 1    | Só lux 🔻   | 31.12.2007 | 00:00 | 01.01.2009 | 00:00 |
| C 2    | Desligar 💌 | 15.10.2007 | 00:00 | 16.08.2007 | 00:00 |

Fig. 70: Configurações aparelho: Férias

| Férias    | Significado                               |
|-----------|-------------------------------------------|
| Inactivo  | Nenhum programa de férias activo          |
| Desligado | Canal sempre desligado                    |
| Ligado    | Canal sempre ligado                       |
| Só Lux    | Função de luz activa, programas inactivos |

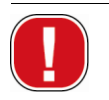

As configurações na área <u>Férias</u> têm prioridade em relação a todos os programas.

#### Opções

Na área Opções poderá encontrar os seguintes campos de selecção:

- Com a configuração <u>Contador de horas de serviço</u> ajuste o intervalo de assistência por canal. Ao atingir as horas de serviço ajustadas, receberá uma mensagem (assistência técnica) no visor do aparelho.
- Para as <u>entradas externas</u> pode seleccionar possibilidades adicionais de comutação (possibilidades de configuração, ver próxima tabela).
- A <u>iluminação LCD</u> do aparelho pode ser ajustada por si. Pode seleccionar entre: <u>Desligado após 1 minuto</u> ou <u>Sempre ligado</u>.

| Opções                                                            |                                                                                                    |
|-------------------------------------------------------------------|----------------------------------------------------------------------------------------------------|
| Contador de horas de sei<br>Intervalo de assistência <sub>C</sub> | rviço<br>c1 10000 🚖 h max. 199.999h<br>c2 20000 ♦ h max. 199.999h                                                                        |
| Entrada externa 📿                                                 | C1     Botão     Luz das escadas     Pode ser ligado posteriormente     00:03     hh:mm       C2     Interruptor     Programa especial 1 |
| lluminação LCD                                                    | Desligado após 1 minuto                                                                                                    |

Fig. 71: Configurações aparelho: Opções

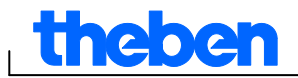

A tabela define as possibilidades de configuração das entradas externas Interruptor, Botão ou Inactivo.

i

I

Pode ligar botões ou interruptores nos interruptores externos. A partir daí ajuste diferentes funções para botão e interruptor.

| Entrada          | externa                     | Significado                                                                                                    |  |  |  |
|------------------|-----------------------------|----------------------------------------------------------------------------------------------------|--|--|--|
| Inter-<br>ruptor | Duração ligada              | Interruptor ligado: Canal sempre ligado<br>Interruptor desligado: Programas/função de luz<br>activos                          |  |  |  |
|                  | Duração desligada           | Interruptor ligado: Canal sempre desligado<br>Interruptor desligado: Programas/função de luz<br>activos                       |  |  |  |
|                  | Desbloqueio do<br>canal     | Interruptor ligado: Desbloquear canal,<br>programas/função de luz activos<br>Interruptor desligado: Canal sempre desligado    |  |  |  |
|                  | Só Lux                      | Interruptor ligado: Função de luz activa,<br>programas inactivos<br>Interruptor desligado: Programas, função de luz<br>activa |  |  |  |
|                  | Programa especial<br>1 ou 2 | Interruptor ligado: Programa especial 1 ou 2<br>activo<br>Interruptor desligado: Programas/função de luz<br>activos           |  |  |  |

| Botão    | Manual          | O canal é comutado até à próxima conexão regular                                                                                                    |
|----------|-----------------|----------------------------------------------------------------------------------------------------|
|          | Temporizador    | Temporizador ligado/desligado: DeTRr estado de<br>comutação ligado/desligado para um deTRdo<br>tempo                                                                                                    |
|          | Luz das escadas | Canal para a hora ajustada Ligada.<br>Pode ser ligado posteriormente: Ao premir a tecla<br>uma segunda vez, a hora ajustada é novamente<br>iniciada.<br>Pode ser desligado: Ao premir a tecla uma<br>segunda vez, a hora ajustada é imediatamente |
| Inactivo | _               | Entrada externa sem função                                                                                                    |
|          | 1               | 3                                                                                                    |

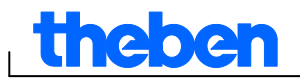

## 8 SELEKTA top2

Os aparelhos do grupo de produtos SELEKTA top2 tratam-se de temporizadores astronómicos. Dependendo da localização e do fuso horário, eles calculam o tempo de comutação preciso para o nascer do sol e pôr-do-sol. Com o botão <u>Fix desligado</u> **Fix desligado** o aparelho é desligado, independentemente das funções astronómicas para um período de tempo definido. Com o botão <u>Fix ligado</u> o aparelho é desligado, independentemente das funções astronómicas para um período de tempo definido.

## 8.1 Ajustar função astronómica

No registo <u>Astro</u> são ajustados os dados relevantes para deTRr a hora astronómica. Estes são Offset, Astromodo bem como a posição.

- 1. Seleccione o registo Astro.
- Introduza caso necessário os valores Offset para o nascer do sol e pôr do sol.

| Offset |                      |                   |
|--------|----------------------|-------------------|
|        | Offset Nascer do sol | Offset Pôr do sol |
|        | C 1 5 🚔 min          | C1 0 min          |
|        | C 2 0 min            | C 2 0 min         |

Fig. 72: Configurações Astro: Offset

 Em Astromodo pode optar entre <u>LIGADO ao pôr-do-sol + DESLIGADO ao nascer do sol,</u> <u>DESLIGADO ao pôr-do-sol + LIGADO ao nascer do sol,</u> <u>Astro inactivo</u>.

| Astromodo |                                                                     |   |
|-----------|---------------------------------------------------------------------|---|
| C 1       | LIGADO ao nascer do sol + DESLIGADO ao pôr-do-sol                   | • |
| C 2       | LIGADO ao nascer do sol + DESLIGADO ao pôr-do-sol                   |   |
|           | DESLIGADO ao nascer do sol + LIGADO ao por-do-sol<br>Astro inactivo | _ |

Fig. 73: Configurações Astro: Astromodo

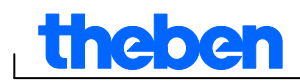

 Além disso deTR a sua posição: quer através da selecção do país e da cidade ou através da introdução directa dos graus de longitude/latitude e do fuso horário.

| Localidade             |               |   |
|------------------------|---------------|---|
| Lista de cidades       |               |   |
| País                   | Portugal      | • |
| Cidade                 | Lisboa        | • |
| Coordenadas            |               |   |
| Latitude               | 39 * Norte    |   |
| Longitude              | -9 ° Ocidente |   |
| Fuso horário           | UTC 💌         |   |
| Regra de verão/inverno | Europa        |   |

Fig. 74: Configurações Astro: Posição: Coordenadas

O fuso horário pode ser deTRdo com o auxílio do mapa de fusos horários.

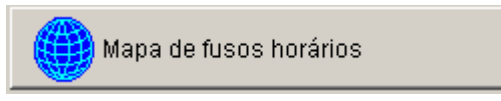

Fig. 75: Visualização dos fusos horários

A introdução da posição para calcular com exactidão a hora astronómica é absolutamente necessária.

Com o botão <u>Exibir horas astronómicas</u> é possível consultar todas as horas astronómicas para a localização seleccionada. Pode imprimir estas ou exportar as mesmas como ficheiro CSV.

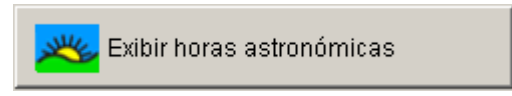

Fig. 76: Visualização das horas astronómicas

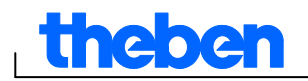

#### **Editar Favoritos**

Com um clique do rato neste botão é possível aplicar até 10 cidades preferidas, os chamados Favoritos. Deve introduzir o nome da cidade, longitude e latitude bem como o fuso horário. Estes dados irão aparecer de seguida na lista de cidades nos Favoritos.

## 8.2 Ajustar programa standard

Através do registo Programa/Programa standard pode introduzir tempos de comutação adicionais (Dia LIGADO, Noite DESLIGADO) independentemente das horas astronómicas. Estes tempos de comutação repetem-se semanalmente.

• Seleccione o registo Programa/Programa standard.

Para ajustar os tempos de comutação consulte o Capítulo 7.3. A cor amarela simboliza as horas astronómicas.

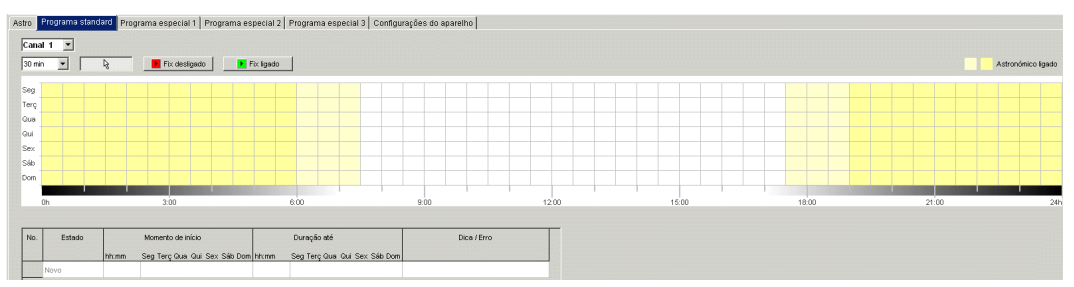

Fig. 77: Ajustar programa standard

## 8.3 Ajustar programa especial

Nos programas especiais 1, 2 e 3 pode definir programas divergentes do programa standard para um ou mais âmbitos de data, p. ex. para feriados, férias etc.

Os programas especiais (programa especial 1 = Função Astro, Programa especial 2 = Função Duração LIGADA, Programa especial 3 = Função Duração DESLIGADA) têm prioridade sobre o programa standard. O programa especial com o número mais baixo tem a menor prioridade. As configurações para os programas especiais podem ser inseridas em tabela.

Com o âmbito de data pode definir o alcance do programa especial. Podem ser realizados ajustes para uma <u>data fixa</u>, <u>data fixa todos os anos</u>,

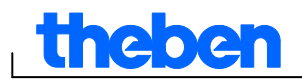

o <u>regra de Páscoa</u> ou <u>Assumir conjunto de feriados</u>. São possíveis introduções para uma <u>Data fixa</u> ou a <u>Regra da Páscoa</u>.

Para a introdução dos programas especiais consulte o Capítulo 7.4; para criar e editar um conjunto de feriados, consulte o capítulo 5.4.

#### 8.3.1 Assumir conjunto de feriados

- 1) Seleccione o conjunto de feriados pretendido.
- Clique em <u>Aplicar</u>. Os dados são assumidos no programa especial.

| Assumir conjunto de feriados                                                                                                    |                 |
|----------------------------------------------------------------------------------------------------|-----------------|
| Conjunto<br>Portugal                                                                                                    | Editar conjunto |
| Feriado<br>Ano Novo<br>Carnaval<br>Sexta-Feira Santa<br>Páscoa<br>Dia da Liberdade<br>Dia do Trabalhador<br>Corpo de Deus<br>Dia de Portugal<br>Assunção de Maria<br>Implantação da Républica<br>Todos os Santos<br>Restauração da Independência<br>Natal |                 |
| Utilizar                                                                                                    | 🗙 Cancelar      |

Fig. 78: Seleccionar conjunto de feriados

Podem ser efectuadas alterações individuais.

| No. | No. Tipo                |                   | Início                   |               | Fim                                     |               | Duração       | Repetição    |
|-----|-------------------------|-------------------|--------------------------|---------------|-----------------------------------------|---------------|---------------|--------------|
|     |                         | Data              |                          | Hora<br>hh:mm | Data                                    | Hora<br>hh:mm | Horas diurnas | após<br>Dias |
| 1   | Data fixa Todos os anos | 01.01             | Ano Novo                 | 00:00         | 02.01                                   | 00:00         | 1d 00h        |              |
| 2   | Regra da Páscoa         | Carnaval          |                          | 00:00         | 46 Dia(s) antes do domingo de Páscoa    | 00:00         | 1d 00h        |              |
| 3   | Regra da Páscoa         | Sexta-Feira Santa | a                        | 00:00         | 40 Dia(s) a seguir ao domingo de Páscoa | 00:00         | 1d 00h        |              |
| 4   | Regra da Páscoa         | Páscoa            |                          | 00:00         | 50 Dia(s) a seguir ao domingo de Páscoa | 00:00         | 1d 00h        |              |
| 5   | Data fixa Todos os anos | 25.04             | Dia da Liberdade         | 00:00         | 26.04                                   | 00:00         | 1d 00h        |              |
| 6   | Data fixa Todos os anos | 01.05             | Dia do Trabalhador       | 00:00         | 02.05                                   | 00:00         | 1d 00h        |              |
| 7   | Regra da Páscoa         | Corpo de Deus     |                          | 00:00         | 61 Dia(s) a seguir ao domingo de Páscoa | 00:00         | 1d 00h        |              |
| 8   | Data fixa Todos os anos | 10.06             | Dia de Portugal          | 00:00         | 11.06                                   | 00:00         | 1d 00h        |              |
| 9   | Data fixa Todos os anos | 15.08             | Assunção de Maria        | 00:00         | 16.08                                   | 00:00         | 1d 00h        |              |
| 10  | Data fixa Todos os anos | 05.10             | Implantação da Républica | 00:00         | 06.10                                   | 00:00         | 1d 00h        |              |
| 11  | Data fixa Todos os anos | 01.11             | Todos os Santos          | 00:00         | 02.11                                   | 00:00         | 1d 00h        |              |
| 12  | Data fixa Todos os anos | 08.12             | Restauração da Independ  | 00:00         | 09.12                                   | 00:00         | 1d 00h        |              |
| 13  | Data fixa Todos os anos | 25.12             | Natal                    | 00:00         | 26.12                                   | 00:00         | 1d 00h        |              |
|     | Novo                    |                   |                          |               |                                         |               |               |              |

Fig. 79: Assumir conjunto de feriados

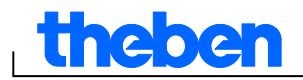

#### 8.3.2 Editar conjunto de feriados

Na janela aberta "Assumir conjunto de feriados", pode criar um novo conjunto e um novo nome, copiá-los, alterá-los e, se necessário, apagá-los novamente, consulte o capítulo 5.4.

## 8.4 Alterar configurações do aparelho

As possibilidades de configuração no registo <u>Configurações do aparelho</u> são diferentes conforme o tipo de aparelho.

Para alterar as configurações consulte o Capítulo 6.8, 7.5.

## 8.5 Simulação

A totalidade dos processos de comutação pode ser apresentada graficamente na simulação. Assim é perceptível por que motivo que tempo de comutação activou uma alteração do estado de comutação.

Clique no botão <u>Simulação</u> .
 Surge a janela de diálogo.

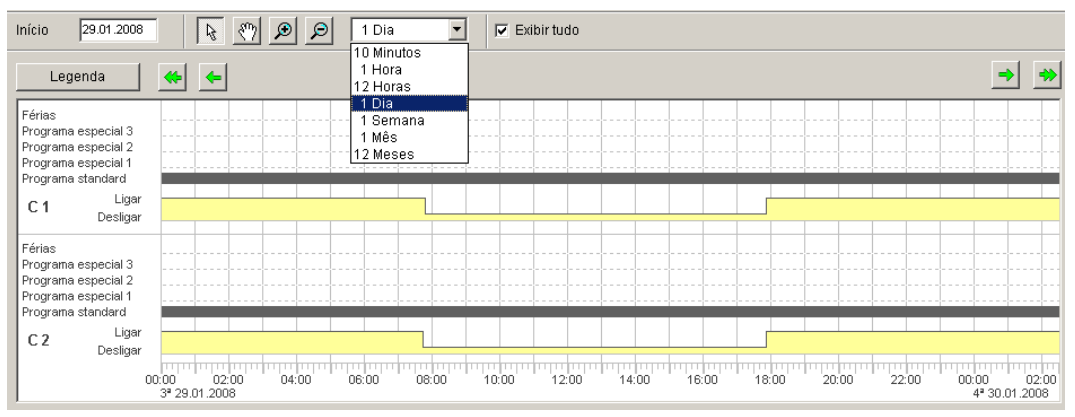

Fig. 80: Visualização Simulação

2. Seleccione a hora de início bem como a definição.

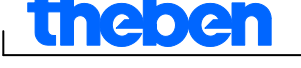

## 8.6 Avaliação

Na avaliação pode efectuar o cálculo dos custos energéticos para um deTRdo período de tempo.

Clique no botão <u>Avaliação</u> <sup>4</sup>.

Surge a janela de diálogo <u>Avaliação</u>.

- 2. Seleccione o <u>Período de avaliação</u>: Início e Fim.
- Em <u>custos energéticos</u> insira o preço de um KWh. Pode indicar uma 2.ª tarifa (p. ex. para Dia e Noite). Para isso, para a Tarifa 1 devem ser introduzidos horários diferentes.

| Avaliação<br>Ficheiro                                                                   |                                                                    |                                                                 |                          |          |          |
|-----------------------------------------------------------------------------------------|--------------------------------------------------------------------|-----------------------------------------------------------------|--------------------------|----------|----------|
| Período de tempo                                                                        | Início<br>01.01.2008 00:00                                         | Fim<br>01.01.2009 24:00                                         | Tempo total<br>367 d 0 h | Imprimir |          |
| <b>Custos energéticos</b><br>Tarifa 1<br>Tarifa 2                                       | EUR/KWh<br>0,20<br>0,15                                            | de<br>06:00<br>22:00                                            | a<br>22:00<br>06:00      | Exportar |          |
| Potência                                                                                | Canal 1<br>1000 W                                                  | Canal 2<br>120 W                                                |                          |          |          |
| Avaliação<br>Hora de activação<br>Número de activações<br>Consumo<br>Custos energéticos | Canal 1<br>181 d 22 h 18 min<br>368<br>4.366,300 kWh<br>726,46 EUR | Canal 2<br>180 d 15 h 43 min<br>368<br>520,286 kWh<br>86,44 EUR |                          |          |          |
|                                                                                         |                                                                    |                                                                 |                          |          | 🗙 Fechar |

4. Indique a potência do <u>Consumidor</u>.

Fig. 81: Visualização Avaliação

Pode imprimir os dados ou exportar os mesmos como ficheiro CSV.

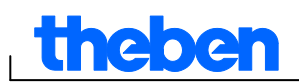

# 9 Temporizadores de tarifa e temporizadores especiais TR top2

Os aparelhos do grupo TR 685 top2, TR 687 top2 (1-4 canais de temporização) e, também, TR 688 top2 SML representam temporizadores que são utilizados, por exemplo, quando o consumo de corrente é calculado temporalmente, de acordo com diferentes tarifas, e controlado ao longo de uma hora.

## 9.1 Ajustar programa standard

Uma aplicação é um programa de comutação atribuído a um canal de comutação, composto por um programa standard (tempos de activação e desactivação) e 5 programas especiais (tempos de activação e desactivação com o intervalo de datas correspondente). Nas "Aplicações", pode optar entre 100 aplicações. O número entre parêntesis indica a quantidade de posições de memória ocupadas para esta aplicação.

• Seleccione o registo Programa standard.

Para programar tempos de comutação, consulte o capítulo 6.2.

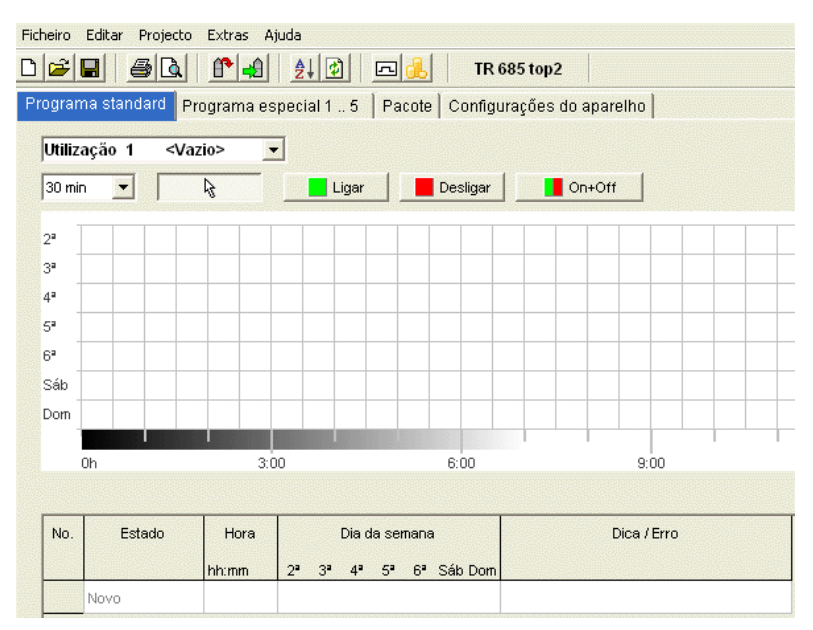

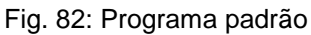

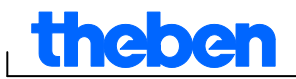

## 9.2 Ajustar programa especial 1..5

Nos programas especiais 1-5, pode definir programas divergentes da programação standard para um ou vários intervalos de datas, por ex., para feriados, férias, etc.

| Fich | eiro E                                                 | Editar Projecto Extras Aju   | da                               |               |      |               |               |  |  |
|------|--------------------------------------------------------|------------------------------|----------------------------------|---------------|------|---------------|---------------|--|--|
| D    | <b>~</b>                                               | i sq p 4                     | 🧞 😰 🖪 🔔 🛛 TR 685 top2            |               |      |               |               |  |  |
| Pro  | gram                                                   | a standard Programa esp      | ecial 1 5 Pacote Configurações d | lo aparelhi   |      |               |               |  |  |
| ļ.   | Utilização 1 <vazio> 💌<br/>Programa especial 1</vazio> |                              |                                  |               |      |               |               |  |  |
| C    | onexő                                                  | es <vazio> Âmbito da</vazio> | data <vazio></vazio>             |               |      |               |               |  |  |
|      |                                                        |                              |                                  |               |      |               |               |  |  |
|      | No.                                                    | Tipo                         | Início                           |               | Fim  |               | Duração       |  |  |
|      |                                                        |                              | Data                             | Hora<br>hh:mm | Data | Hora<br>hh:mm | Horas dos dia |  |  |
|      |                                                        | Novo                         |                                  |               |      |               |               |  |  |
|      |                                                        | Data fixa                    |                                  |               |      |               |               |  |  |

Fig. 83: Programa especial

As configurações para os programas especiais podem ser inseridas em tabela.

Com o intervalo de data, pode definir o alcance do programa especial. Podem ser introduzidos valores para <u>Data fixa, Data fixa todos os anos,</u> <u>Regra de Páscoa ou Assumir conjunto de feriados</u>.

Para a introdução dos programas especiais, consulte o capítulo 7.4 (Introdução dos intervalos de datas).

#### 9.3 Criar pacote

Com a criação de pacotes, podem ser atribuídas aplicações (programas de comutação) para os canais 1-4 do temporizador.Um pacote ocupa, no máx., 200 posições de memória.

- 1) Seleccione o registo Pacote.
- 2) Introduza o nome do pacote.
- Clique nas colunas no canal 1-4, para atribuir a aplicação (1-100) ao canal.

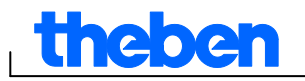

| Fic | heiro<br>L-∼L∎ | Editar Projecto Extras Ajuda      |                                |          |
|-----|----------------|-----------------------------------|--------------------------------|----------|
|     |                |                                   | TR 685 top2                    |          |
| Pr  | ogram          | na standard   Programa especial 1 | 5 Pacote Configurações do      | aparelho |
|     |                |                                   |                                |          |
|     | No.            | Nome                              | Canal 1                        | Canal 2  |
|     |                | NIGHT                             | 188                            | 3        |
|     | 1              | NAME                              | Utilização 1                   |          |
|     | 2              |                                   | Utilização 1                   | <u>^</u> |
|     |                |                                   | Utilização 2                   |          |
|     | 3              |                                   | Utilização 3                   |          |
|     | 4              |                                   | Utilização 5                   |          |
|     |                |                                   | Utilização 6                   |          |
|     | 5              |                                   | Utilização 7                   |          |
|     | 6              |                                   | Utilização 8                   |          |
|     | _              |                                   | Utilização 9                   |          |
|     | 7              |                                   | Utilização 10                  |          |
|     |                |                                   | Utilização 12                  |          |
|     | 0              |                                   | Utilização 13                  |          |
|     | 9              |                                   | Utilização 14                  |          |
|     | 10             |                                   | Utilização 15                  |          |
|     | 10             |                                   | Utilização 16                  |          |
|     | 11             |                                   | Utilização 17                  |          |
|     |                |                                   | Utilização 18                  |          |
|     | 12             |                                   | Utilização 19<br>Itilização 20 | ~        |
|     | 13             |                                   | louização zo                   |          |
|     | 14             |                                   |                                |          |
|     | 15             |                                   |                                |          |
|     | -              |                                   |                                |          |

Fig. 84: Criar pacote

### 9.4 Alterar configurações do aparelho

As possibilidades de configuração no registo <u>Configurações do aparelho</u> são diferentes conforme o tipo de aparelho.

Para alterar as configurações (hora/data/cálculo da Páscoa e horário de Verão/Inverno), consulte o capítulo 6.8, 7.5.

| Ficheiro Editar Projecto Extras                                          | Ajuda                                  |                        |          |      |           |               |
|--------------------------------------------------------------------------|----------------------------------------|------------------------|----------|------|-----------|---------------|
| D 🛎 🖬 🧉 🙆 🗳 🛋                                                            | ) 🦺 🕑 🗖 🔔 🛛 1                          | FR 685 top2            |          |      |           |               |
| Programa standard   Programa                                             | especial 1 5   Pacote <mark>Com</mark> | figurações do aparelho |          |      |           |               |
| 🗆 Hora/Data                                                              |                                        |                        |          |      |           |               |
|                                                                          |                                        |                        |          |      |           |               |
| Regra da Pascoa                                                          | Padrao                                 |                        |          |      |           |               |
| 🗉 Regra de verão/inverno                                                 |                                        |                        |          |      |           |               |
|                                                                          |                                        |                        | Semana   | Mês  | Hora      | Dia da semana |
|                                                                          | Europa 👻 II                            | nverno 🕨 Verão         | Último 🕞 | 3 🌲  | 2h > 3h 🚽 | Domingo  👻    |
|                                                                          | ,                                      |                        |          |      |           |               |
|                                                                          | V                                      | /erão 🕨 Inverno        | Último 🚽 | 10 🚖 | 3h ≥ 2h 🚽 | Domingo 🛛 💌   |
| <ul> <li>□ Configurações de utilização</li> <li>Utilização 1 </li> </ul> | ×                                      |                        |          |      |           |               |
| Impulso de medição                                                       | Sem impulso de medição                 | ×                      |          |      |           |               |

Fig. 85: Configurações do aparelho: hora/data, horário de Verão/Inverno

#### Configuração de aplicações

Pode definir um impulso de medição para cada aplicação (1-100).

1) Seleccione entre <u>sem impulso de medição, no início do período, no</u> <u>final do período.</u>

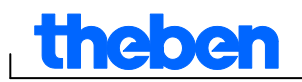

| Configurações de utilizaçã   | 0                          |
|------------------------------|----------------------------|
| Utilização 1 <vazio></vazio> | -                          |
| Impulso de medição           |                            |
| impulso de medição           | Sem impulso de medição 🛛 🔫 |
|                              | Sem impulso de medição     |
|                              | No início do período       |
|                              |                            |

Fig. 86: Configurações do aparelho: Aplicações

2) Defina o estado de comutação, o intervalo de tempo e a duração do impulso.

| Utilização 1 <vazio> M</vazio> | •                                                                                             |                    |                              |                             |
|--------------------------------|-----------------------------------------------------------------------------------------------|--------------------|------------------------------|-----------------------------|
| Impulso de medição             | No início do período 🔍<br>Sem impulso de medição<br>No início do período<br>No fim do período | Impulso<br>Ligar 💌 | Período de tempo<br>15 💽 min | Duração do impulso<br>9 💽 s |

Fig. 87: Configurações do aparelho: Impulso de medição

## 9.5 TR 688 top2 SML

O temporizador digital com programa anual possui 4 canais, dos quais 2 canais de comando SML para EDL contador 21 (Canal 1: direcção de referência, Canal 2: direcção do fornecimento e 2 canais de comando do utilizador com 2 saídas de relé.

Para o funcionamento e a utilização dos aparelhos da série TR top2 consulte o capítulo 6 (página 14 e seguintes).

#### 9.5.1 Ajustar programa standard

O programa standard P0 está sempre activo, porém, tem a prioridade mais baixa e pode ser sobreposto pelos programas especiais P1-P5.

• Seleccione o registo Programa standard.

Para programar tempos de comutação, consulte o capítulo 6.2 e seguintes.

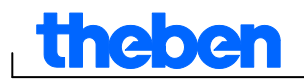

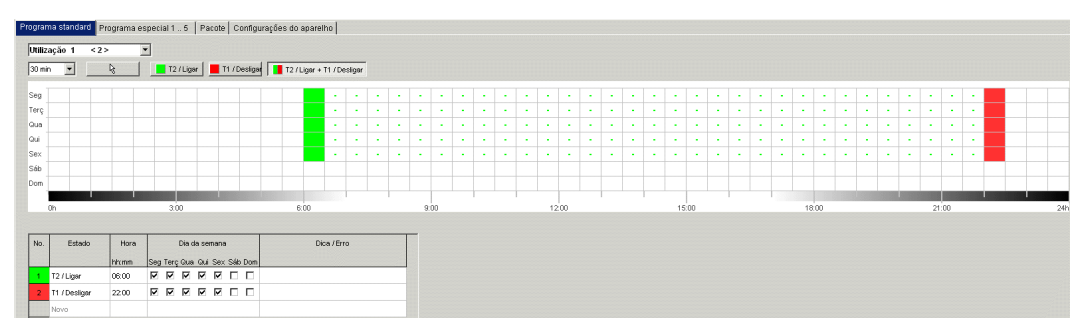

Fig. 88: Programa standard

O canal 1 (T2 / lig.) liga-se de Seg-Sex às 06:00 horas da manhã na tarifa 2 e às 22:00 horas na tarifa 1 (T1 / deslig.). No canal 3 e 4 o relé liga-se às 06:00 horas e desliga-se às 22:00 horas.

#### 9.5.2 Criar pacote

Com a criação de pacotes, podem ser atribuídas aplicações (programas de comutação) para os canais de comando SML 1+2 (1.8.x para a direcção de referência (número de referência OBIS) e 2.8.x para a direcção de fornecimento), assim como para os canais de relé 3+4 do temporizador. Um pacote ocupa, no máx., 200 posições de memória.

- 1) Seleccione o registo <u>Pacote</u>.
- 2) Introduza o nome do pacote.
- Clique nas colunas no canal 1-4, para atribuir a aplicação (1-100) ao canal.

| D  | <b>2</b> | <b>. 6 .</b> 9. 2.              | TR 688/689 top2             | :       |         |                |          |   |
|----|----------|---------------------------------|-----------------------------|---------|---------|----------------|----------|---|
| Pr | noran    | na standard Programa especial 1 | 5 Pacote Configurações do a | narelho |         |                |          |   |
|    |          |                                 |                             | rene l  |         |                |          |   |
|    |          |                                 |                             |         |         |                |          |   |
|    |          |                                 |                             |         |         |                |          | 3 |
|    | NO.      | Nome                            | 1.8 x                       | 2.8.x   | Canal 3 | Canal 4        | Dica     | i |
|    | 1        | NAME                            | Utilização 1                |         |         | < Apagar >     | -        | i |
|    | 2        |                                 |                             |         |         | < Apagar >     |          |   |
|    | -        |                                 |                             |         |         | Utilização 1   |          |   |
|    | 3        |                                 |                             |         |         | Utilização 2   |          |   |
|    |          |                                 |                             |         |         | Utilização 3   |          |   |
|    | 4        |                                 |                             |         |         | Utilização 4 - | -        |   |
|    | 5        |                                 |                             |         |         | Utilização 6   |          |   |
|    |          |                                 |                             |         |         | Utilização 7   |          |   |
|    | 6        |                                 |                             |         |         | Utilização 8   |          |   |
|    | 7        |                                 |                             |         |         | Utilização 9   |          |   |
|    |          |                                 |                             |         |         | Utilização 10  |          |   |
|    | 8        |                                 |                             |         |         | Utilização 11  |          |   |
|    |          |                                 |                             |         |         | Utilização 12  |          |   |
|    | э        |                                 |                             |         |         | Utilização 13  |          |   |
|    | 10       |                                 |                             |         |         | Utilização 15  |          |   |
|    |          |                                 |                             |         |         | Utilização 16  |          |   |
|    | 11       |                                 |                             |         |         | Utilização 17  |          |   |
|    | 12       |                                 |                             |         |         | Utilização 18  |          |   |
|    |          |                                 |                             |         |         | Utilização 19  | <u> </u> |   |
|    | 13       |                                 |                             |         |         |                |          |   |

Fig. 89: Pacote

theben

## 10 Temporizador anual TR top2

Em aparelhos do grupo de produtos dos temporizadores anuais TR top2 (TR 641 top2, TR 641 top2 RC, TR 642 top2, TR 642 top2 RC, TR 644 top2, TR 644 top2 RC) (relógios de 1-4 canais) e TR top2 KNX (TR 648 top2 KNX e TR 648 top2 KNX GPS) (relógios de 1-8 canais), é possível programar e controlar programas de temporização ou programas astronómicos para cada canal.

## 10.1 Programas de temporização

Nos programas de temporização, é possível optar entre o programa standard e programas especiais:

- 1 programa standard P0 (programa semanal com tempos de comutação, tempos de impulso e tempos de ciclo)
- 16 programas especiais compostos por:

14 programas especiais P1-P14 (programas semanais com tempos de comutação, tempos de impulso e de ciclo, com diversos intervalos de datas ajustáveis (intervalo de datas fixas, data em função da Páscoa, etc), com

programa especial P15 (permanentemente ligado) e

programa especial P16 (permanentemente desligado) (com intervalos de datas ajustáveis)

## 10.2 Programas Astro

Para cada canal pode ser activada uma função astronómica, em vez de uma função de temporização. Nos programas astronómicos é possível optar entre:

- 1 programa Astro standard P0 (programa semanal com tempos de activação/desactivação fixos)
- 16 programas especiais compostos por:

14 programas Astro especiais P1-P14 (programa semanal com tempos de activação/desactivação fixos) com diferentes intervalos de datas ajustáveis (intervalo de data fixa, data em função da páscoa, etc.), com

programa especial P15 (permanentemente ligado) e

programa especial P16 (permanentemente desligado) (com intervalos de datas ajustáveis)

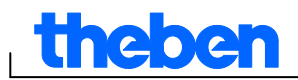

## 10.3 Ajustar programa standard

O programa standard P0 está sempre activo, porém, tem a prioridade mais baixa e pode ser sobreposto pelos programas especiais P1-P16.

Seleccione o registo <u>Programa standard</u>.

Para programar tempos de comutação, consulte o capítulo 6.2 e seguintes.

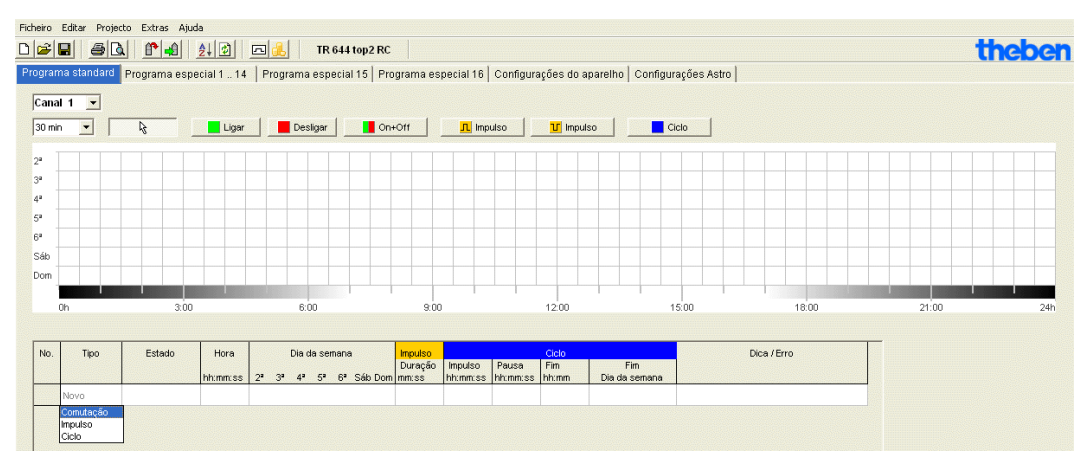

Fig. 90: Programa padrão: Programa de temporização

Caso esteja ajustado um programa astronómico (no registo <u>Configurações</u> <u>do aparelho/função do canal</u>), surge

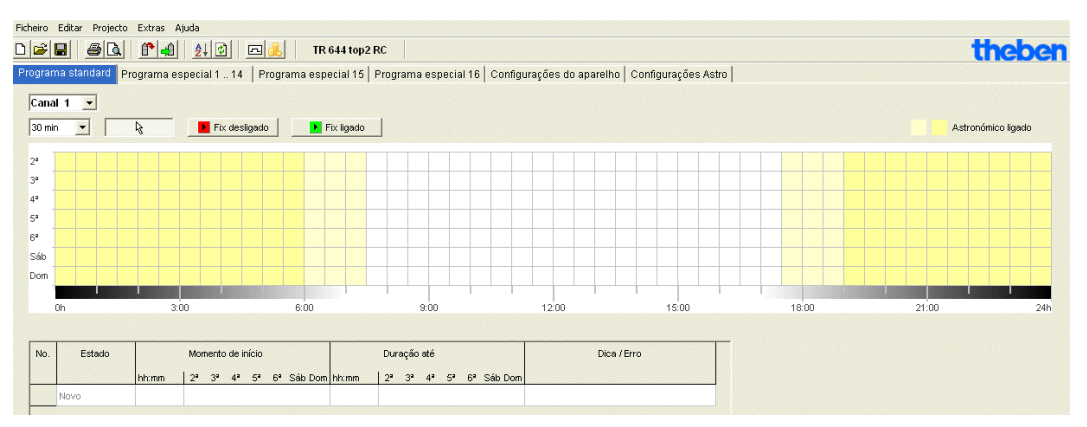

Fig. 91: Programa padrão: Programa astronómico

Para ajustar os tempos de comutação fixos, consulte o capítulo 7.3.

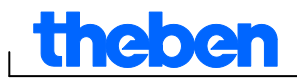

## **10.4** Ajustar programas especiais (programas especiais 1-14)

Nos programas especiais 1-14, pode definir programas divergentes da programação standard para um ou vários intervalos de datas, por ex., para feriados, férias, etc.

Nos programas especiais aplica-se o seguinte: quanto maior for o número, maior será a prioridade. O programa especial 16 possui a prioridade mais elevada, e o programa especial 1 possui a menor prioridade. Um programa especial é activado se tiver sido definido, pelo menos, um intervalo de data, e se neste intervalo de tempo não tiver sido sobreposto por outro programa especial com uma maior prioridade.

# Podem ser ajustados os seguintes intervalos de data em função do calendário:

Data fixa (única, exemplo: início em 02.04.2010 às 16:00, fim em 24.04.2010 às 10:00)

Data fixa todos os anos (exemplo: Natal todos os anos: início em 24.12. às 18:00, fim em 26.12. às 23:00)

<u>Regra de Páscoa</u> (intervalo de data em função da Páscoa: 81 dias antes e 174 dias após a Páscoa, exemplo: Domingo de Pentecostes e Segundafeira de Pentecostes todos os anos: início 49 dias após a Páscoa às 0:00, fim 51 dias após a Páscoa às 0:00)

<u>Modelo de série</u> (séries de datas, exemplo: a partir de Novembro de 2010, de forma contínua a cada 2 semanas: início na segunda-feira, dia 01.11.2010, às 0:00, fim na segunda-feira., dia 08.11.2010, às 0:00, repetir o início após 14 dias)

<u>Regra para dias da semana</u> (exemplo: cada mês, no 1.º dia da semana desde sábado às 06:00 até domingo às 18:00: início no 1.º domingo de cada mês, às 06:00, duração de 36 horas)

Ano Novo Chinês (intervalo de data em função do Ano Novo Chinês: 20 dias antes e 20 dias depois do Ano Novo Chinês)

<u>Assumir conjunto de feriados</u>: Os feriados inseridos no conjunto de feriados podem ser assumidos no intervalo de datas.

# Exemplo de programação de um programa standard e programa especial

Ajustar iluminação da rua desde o dia 30 de Abril, das 12:00 até ao dia 1 de Maio, às 12:00

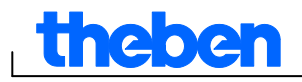

O **programa standard** liga a iluminação da rua em função das horas astronómicas. Está programada um interrupção nocturna das 23:00 até às 04:00.

O **programa especial** 1 está activo no intervalo de datas entre o dia 30 de Abril, às 12:00, até ao dia 1 de Maio, às 12:00. Para que a iluminação da rua esteja ligada durante toda a noite, não está programada uma interrupção nocturna.

Para introduzir os programas especiais, consulte o capítulo 7.4 (Introdução dos intervalos de datas); para a configuração e edição do conjunto de feriados, consulte o capítulo 5.4.

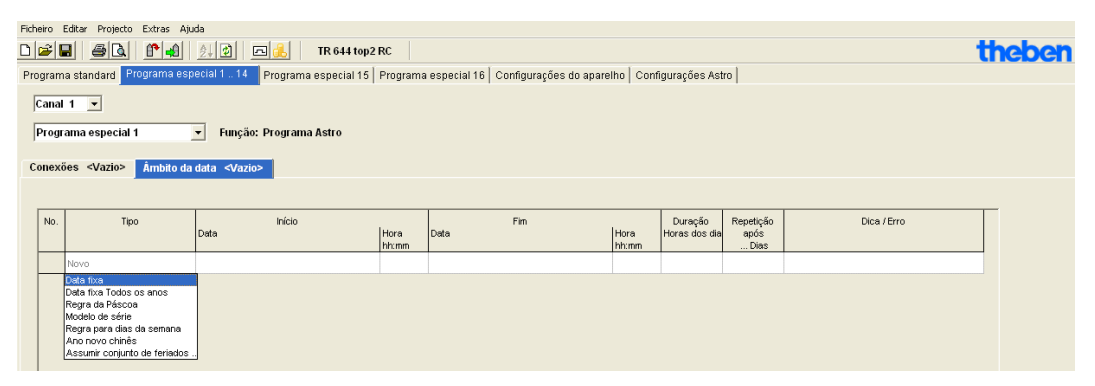

Fig. 92: Programa especial 1-14: Intervalos de datas

## 10.5 Ajustar programa especial 15 (ligado)

No programa especial 15 (função permanentemente ligada), pode definir um intervalo de data, no qual o canal esteja sempre ligado.

| F | cheiro                                                     | Editar Projecto Extras Air                                                                                                    | uda                              |               |                                     |               |                          |                           |             |               |
|---|------------------------------------------------------------|----------------------------------------------------------------------------------------------------|----------------------------------|---------------|-------------------------------------|---------------|--------------------------|---------------------------|-------------|---------------|
|   | 1 🚘                                                        |                                                                                                    | 21 🖸 🖻 👶 🛛 TR 644 top:           | 2 RC          |                                     |               |                          |                           | 1           | <b>theben</b> |
| F | rogram                                                     | na standard   Programa esp                                                                                                    | pecial 1 14 Programa especial 15 | Program       | a especial 16 Configurações do apar | elho Con      | figurações As            | tro                       |             |               |
|   | Canal 1  Programa especial 15 Função: Ligar Âmbito da data |                                                                                                    |                                  |               |                                     |               |                          |                           |             |               |
|   | No.                                                        | Тіро                                                                                                    | Início<br>Data                   | Hora<br>hh:mm | Fim<br>Data                         | Hora<br>hh:mm | Duração<br>Horas dos dia | Repetição<br>após<br>Dias | Dica / Erro | _             |
|   |                                                            | Novo                                                                                                    |                                  |               |                                     |               |                          |                           |             |               |
|   |                                                            | Data fixa<br>Data fixa Todos os anos<br>Regra da Páscoa<br>Modelo de série<br>Regra para días da semana<br>Ano novo chinês<br>Assumir conjunto de feriados . |                                  |               |                                     |               |                          |                           |             |               |

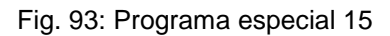

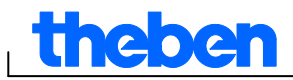

## 10.6 Ajustar programa especial 16 (desligado)

No programa especial 16 (função permanentemente desligada), pode definir um intervalo de data, no qual o canal esteja sempre desligado.

| Ficheir | o Editar Projecto Extras Aju                 | uda                                |               |                                     |               |               |              |             |        |
|---------|----------------------------------------------|------------------------------------|---------------|-------------------------------------|---------------|---------------|--------------|-------------|--------|
|         |                                              | 👲 😰 📠 🔥 🛛 TR 644 top:              | RC RC         |                                     |               |               |              |             | theben |
| Progr   | ama standard   Programa esp                  | oecial 1 14   Programa especial 15 | Program       | a especial 16 Configurações do apar | elho   Con    | figurações As | tro          |             |        |
| Ca      | nal 1 💌                                      |                                    |               |                                     |               |               |              |             |        |
| Pro     | grama especial 16 Euroá                      | io: Deslinar                       |               |                                     |               |               |              |             |        |
|         | grand copecial to Tange                      | io. Deoligui                       |               |                                     |               |               |              |             |        |
| Âm      | bito da data                                 |                                    |               |                                     |               |               |              |             |        |
| N       | o. Tipo                                      | Início                             |               | Fim                                 |               | Duração       | Repetição    | Dica / Erro |        |
|         |                                              | Data                               | Hora<br>hh:mm | Data                                | Hora<br>hh:mm | Horas dos dia | após<br>Dias |             |        |
|         | Novo                                         |                                    |               |                                     |               |               |              |             |        |
|         | Data fixa                                    | ]                                  |               |                                     |               |               |              |             |        |
|         | Regra da Páscoa                              |                                    |               |                                     |               |               |              |             |        |
|         | Modelo de série<br>Regra para días da semana |                                    |               |                                     |               |               |              |             |        |
|         | Ano novo chinês                              |                                    |               |                                     |               |               |              |             |        |
|         | Assumir conjunto de feriados .               | ]                                  |               |                                     |               |               |              |             |        |

Fig. 94: Programa especial 16

#### Exemplo: Iluminação de parque de estacionamento

O programa especial liga a iluminação do parque de estacionamento em tempos fixos, de segunda a sexta-feira, de acordo com as horas astronómicas. O programa especial assegura que a iluminação não é ligada em todos os feriados.

## 10.7 Alterar configurações do aparelho

As possibilidades de configuração no registo <u>Configurações do aparelho</u> são diferentes conforme o tipo de aparelho. Para alterar as configurações (hora/data, horário de Verão/Inverno, opções) ver o capítulo 6.8, 7.5 e seguintes.

| Ficheiro Editar Projecto Extras | Ajuda                                                      |                                                                                        |
|---------------------------------|------------------------------------------------------------|----------------------------------------------------------------------------------------|
| D 🚅 🖬 🧉 🚨 📫 4                   | 📔 🤔 🖪 😹 🛛 TR 644 top2 RC                                   |                                                                                        |
| Programa standard Programa      | especial 1 14   Programa especial 15   Programa especial 1 | 16 Configurações do aparelho Configurações Astro                                       |
| 🗆 Hora/Data                     |                                                            |                                                                                        |
| Formato da hora                 | 24h 💌                                                      |                                                                                        |
| Formato da data                 | 31.12.00 💌                                                 |                                                                                        |
| Primeiro dia da semana          | 2ª feira                                                   |                                                                                        |
| Regra da Páscoa                 | Padrão                                                     |                                                                                        |
| Fuso horário                    | итс                                                        |                                                                                        |
| □ Regra de verão/inverno        |                                                            |                                                                                        |
|                                 | Europa 💽 Inverno 🕨 Verão                                   | Semana     Mês     Hora     Dia da semana       Último     ✓     3 €     2h > 3h     ✓ |
|                                 | Verão 🕨 Inverno                                            | Último y 10 	 3h > 2h y Domingo y                                                      |
| 🗆 Opções                        |                                                            |                                                                                        |
| lluminação LCD                  | Desligado após 1 minuto 🛛 💌                                |                                                                                        |

Fig. 95: Configurações do aparelho: hora/data, horário de Verão/Inverno

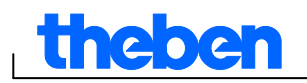

Adicionalmente, pode efectuar outras alterações em **Configurações do canal.** 

| 🗆 Configurações do canal    |                                                           |    |
|-----------------------------|-----------------------------------------------------------|----|
| Módulo de expansão          | r -                                                       |    |
| Canal 1 💌                   |                                                           |    |
| Função do canal             | Programa Astro                                            |    |
| Férias                      | Estado<br>Inactivo                                        |    |
| Contador de horas de serviç | )<br>ntervalo de assistência Sinalização em<br>0          |    |
| Entrada externa             | Botão 💌 Luz das escadas 💌 Pode ser desligado 💌 00:01 hh:r | nm |

Fig. 96: Configurações do aparelho: Configurações do canal

- Módulo de expansão: Pode optar se um módulo de expansão deve estar activo ou não. Para tal, todos os canais 5-8 estão à disposição.
- Função do canal: Aqui, pode optar entre programa de temporização ou programa astronómico. No caso de uma alteração da função do canal, o programa introduzido para este canal é apagado.
- 3. **Intervalo de serviço**: O decurso do intervalo de serviço pode ser sinalizado num canal. O programa no canal de sinalização é apagado. O canal é bloqueado para a introdução de programas.
- 4. **Vista geral**: Com o botão <u>Vista geral</u>, pode verificar novamente os dados inseridos.

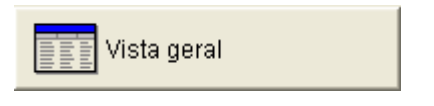

Fig. 97: Configurações do canal: Vista geral

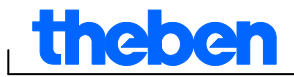

## 10.8 Alterar configurações astronómicas

Este menu surge apenas se estiver ajustado pelo menos um canal para o programa astronómico.

| Ficheiro Editar Projecto Extras | Ajuda                                                      |                                               |
|---------------------------------|------------------------------------------------------------|-----------------------------------------------|
| D 🖻 🖬 🍯 🖪 🖺 🗳 🗅                 | ₽↓ ₽   ₽↓   TR 644 top2 RC                                 |                                               |
| Programa standard Programa e    | special 1 14   Programa especial 15   Programa especial 16 | Configurações do aparelho Configurações Astro |
| Canal Canal 1 💌                 |                                                            |                                               |
| Offset                          | Offset Nascer do sol Offset Pôr do sol                     | 🚜 Exibir horas astronómicas                   |
| Astromodo                       |                                                            |                                               |
|                                 | Impulso Astro                                              |                                               |
| Impulso Astro                   | Utilização Duração<br>À noite + De manhã ▼ 00:01 mm:       | 55                                            |
| Localidade                      |                                                            |                                               |
| Lista de cidades                |                                                            |                                               |
| País                            |                                                            | Introduzir favoritos                          |
| Cidade                          |                                                            |                                               |
| Coordenadas                     |                                                            |                                               |
| Latitude                        | 0                                                          | Mana de fusos horários                        |
| Longitude                       | 0                                                          |                                               |
| Fuso horário                    | UTC                                                        |                                               |
| Regra de verão/inverno          | Europa                                                     |                                               |
| Própria tabela Astro            | F                                                          | Introduzir própria tabela Astro               |

Fig. 98: Configurações astronómicas

Pode introduzir dados relevantes para o ajuste da hora astronómica, tal como descrito no capítulo 8.1, ou criar a sua própria tabela astronómica.

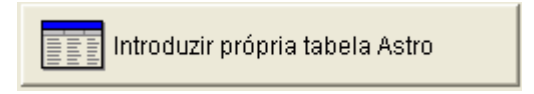

Fig. 99: Configurações astronómicas: introduzir própria tabela astronómica

Para cada dia do ano pode ser introduzida uma hora própria para o nascer e o pôr-do-sol. Estes tempos devem ser introduzidos para todo o ano no horário de Inverno.

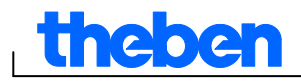

Se a função **Própria tabela astronómica** for seleccionada, os tempos para o nascer e pôr-do sol da tabela são utilizados.

Para o tempo de comutação do relé, estes tempos são corrigidos para o horário de Verão/Inverno e para o desvio. Estão à disposição funções para o preenchimento automático desta tabela.

## **10.9** Definições de KNX

No caso do temporizador anual TR 648 top2 KNX surge o **submenu KNX no menu Ficheiro** com as seguintes possibilidades de definições:

Definições - Ler - Enviar programa - Enviar tudo

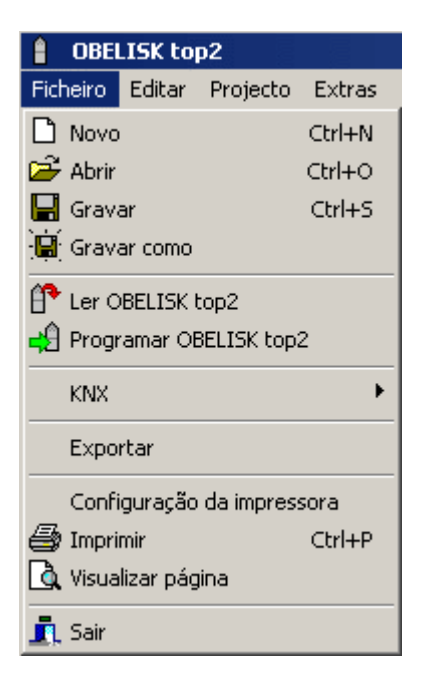

## Definições

1. Introduza o **endereço físico** do temporizador anual (por ex. visível no software do ETS, etc.).

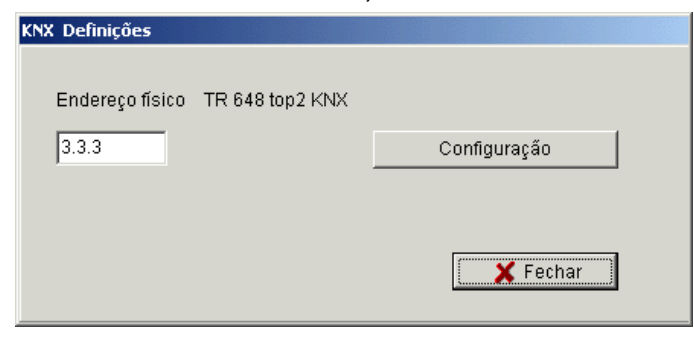

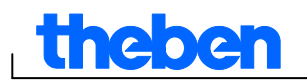

- 2. Se seguida, clique em <u>Configuração</u>.
- 3. Seleccione Ligações configuradas por ex. USB.
- 4. Conecte a sua interface USB ao computador.
- Seleccione nas <u>Propriedades</u> o <u>tipo</u> USB, assim como a ligação padrão. No campo de ligação surge agora a interface de USB KNX (se ligada).
- 6. Confirme a sua selecção e feche a janela.

| ETS Connection Manager              |                    |              | × |
|-------------------------------------|--------------------|--------------|---|
| <u>K</u> onfigurierte Verbindungen: | - Eigenschaften -  |              |   |
| PEI16 - COM1                        | N <u>a</u> me: USE | 3            |   |
| USB                                 | Typ: USE           | 3            |   |
|                                     | 9                  | <br>         |   |
|                                     | - Kommunikation:   | sparameter   |   |
|                                     | <u>U</u> SB-Gerät: | <b>.</b>     |   |
|                                     |                    |              |   |
|                                     |                    |              |   |
|                                     |                    |              |   |
|                                     |                    |              |   |
|                                     |                    |              |   |
| <u>N</u> eu <u>L</u> öschen         |                    |              |   |
|                                     |                    | OK Abbrechen |   |

#### Ler

Os programas e os tempos de comutação introduzidos, que são programados no relógio, são transferidos para o programa de PC OBELISK top2. No visor do relógio surge "Acesso de KNX".

#### Enviar programa

Os programas e os tempos de comutação criados no software OBELISK top2 são enviados para o temporizador anual. No visor do relógio surge "Acesso de KNX".

## **Enviar tudo**

Os tempos de comutação, os programas e as definições (data/hora, férias, Verão/Inverno, etc.) são enviados para o temporizador anual.

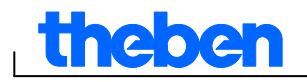

### Requisitos para a transferência do programa KNX

Para a comunicação de barramento deve ser instalado o controlador Falcon (*FalconRuntime\_V20\_ObeliskKNX.msi*). Este programa está arquivado no CD Obelisk no directório "Driver".

#### > Windows 7 e Vista

Não é necessário software adicional.

#### > Windows XP

Requisito obrigatório para a instalação do controlador Falcon no Windows XP é um **Microsoft .NET Framework 2.0 SP2**\* ou **.NET Framework 3.5 SP1** existente

(ver em Configurações à Painel de controlo à Software).

Caso contrário, deverá ser instalada a versão 3.5 Service Pack 1 (ver em baixo).

A versão 4 ou superior não é aplicável.

#### **Download Links**

# .NET Framework 3.5 Service Pack 1 Download (Internet Setup Deutsch 2.8 MB):

http://www.microsoft.com/de-de/download/details.aspx?id=22

ou:

# .NET Framework 3.5 Service Pack 1 Download (Internet Setup English 2.8 MB):

http://www.microsoft.com/en-us/download/details.aspx?id=22

Leia cuidadosamente as **instruções** das páginas de internet acima especificadas.

Podem também aí ser descarregados os dados de instalação como um pacote completo **pacote completo** (231 MB).

\*.NET Framework 2.0 SP2 é instalado automaticamente com o ETS 4.

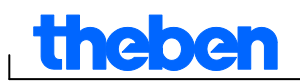

# 11 Programar o cartão de memória OBELISK top2

Ao programar o cartão de memória OBELISK top2, o projecto ajustado por si (programas e configurações) é guardado no cartão de memória OBELISK top2. Durante esse processo, todos os tempos de comutação são automaticamente optimizados.

No cartão de memória OBELISK top2 são guardados os programas e configurações para todos os canais e os dados existentes no cartão de memória OBELISK top2 são apagados.

As introduções nas opções do projecto não são guardados no cartão de memória OBELISK top2.

Para programar o cartão de memória OBELISK top2 proceda da seguinte forma:

- 1) Insira o cartão de memória OBELISK top2 na interface de programação e esta, por sua vez, na interface USB do computador.
- 2) Clique no botão para programar OBELISK top2 4.
- 3) Confirme a janela de mensagem com Sim.
- → Os programas e configurações são guardados no cartão de memória OBELISK top2 e podem ser transferidos de seguida para o aparelho.

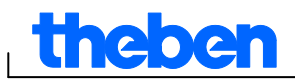

## 12 Ler o cartão de memória OBELISK top2

Os programas e configurações, guardados no cartão de memória OBELISK top2, são aceites no software OBELISK top2.

- Insira o cartão de memória OBELISK top2 na interface de programação e esta, por sua vez, na interface USB do computador.
- Clique no botão para <u>Ler OBELISK top2</u>
- → Os programas e configurações do cartão de memória OBELISK top2 são transferidos para o software.

## 13 Exportar

Os dados de um projecto, programas e configurações podem ser guardados num ficheiro CSV e abertos e editados com um programa de cálculo em tabela ou um outro programa (por ex. editor).

- 1) Clique no menu Ficheiro em Exportar.
- → A caixa de diálogo Exportar ficheiro CSV surge.
- 2) Seleccione uma localização e introduza o nome do ficheiro.
- 3) Clique em Gravar.

## 14 Módulo de expansão EM LAN top2

Guardar os dados de projecto com o software OBELISK top2 (é criado um ficheiro .ot2).

Este ficheiro pode ser transmitido a um temporizador conectado (através de barramento de dados), com o software LAN top2, através de uma ligação em rede LAN entre o PC e o módulo LAN EM LAN top2.

De igual forma, os programas e as características do aparelho podem ser lidos a partir de um temporizador através do software LAN top2, e guardados como um ficheiro .ot2. Este ficheiro ot2 pode ser aberto e editado com o software OBELISK top2.

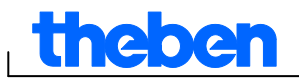

# 15 Idioma do OBELISK top2

Pode transferir um idioma adicional para o seu aparelho através do cartão de memória OBELISK top2.

- Insira o cartão de memória OBELISK top2 na interface de programação e esta, por sua vez, na interface USB do computador.
- 2) Clique no menu Extras em Criar idioma OBELISK top2.
- $\rightarrow$  A caixa de diálogo <u>Criar idioma OBELISK top2</u> surge.
- 3) Clique ao lado do botão Nome do ficheiro
- 4) Seleccione uma pasta e de seguida o ficheiro TXS que correspondente ao aparelho.
- 5) Clique no botão
- → O ficheiro de idioma é guardado no cartão de memória OBELISK top2, podendo, de seguida, ser transferido para o aparelho.

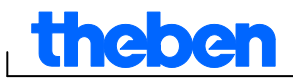

# 16 Comandos do menu

Neste capítulo, todos os comandos do menu são brevemente definidos.

Ficheiro Editar Projecto Extras Ajuda

Fig. 100: Barra de menu

| Menu     | Comando                           | Significado                                                              |  |  |
|----------|-----------------------------------|--------------------------------------------------------------------------|--|--|
| Ficheiro | Novo                              | Criar um projecto novo                                                   |  |  |
|          | Abrir                             | Abrir um projecto existente                                              |  |  |
|          | Guardar                           | Guardar o projecto                                                       |  |  |
|          | Guardar como                      | Guardar o projecto com um nome novo                                      |  |  |
|          | Leer OBELISK top2                 | Assumir programas e configurações do cartão de memória OBELISK top2      |  |  |
|          | Programar OBELISK top2            | Guardar programas e configurações no<br>cartão de memória OBELISK top2   |  |  |
|          | Exportar                          | Guardar programas e configurações num<br>ficheiro CSV                    |  |  |
|          | Configuração da<br>impressora     | Alterar a configuração da impressora                                     |  |  |
|          | Imprimir                          | Imprimir o projecto                                                      |  |  |
|          | Pré-visualização de<br>página     | Indicar pré-visualização da página                                       |  |  |
|          | Sair                              | Sair do software                                                         |  |  |
| Editar   | Restaurar                         | Restaurar as últimas acções no registo actual (máx. 10 acções)           |  |  |
|          | Restaurar                         | Repor as acções restauradas                                              |  |  |
|          | Cortar                            | Deslocar dados seleccionados na memória intermédia                       |  |  |
|          | Copiar                            | Copiar os dados seleccionados                                            |  |  |
|          | Colar                             | Colar os dados cortados/copiados                                         |  |  |
|          | Seleccionar tudo                  | Seleccionar todos os dados ou âmbitos da data                            |  |  |
|          | Apagar                            | Apagar os dados seleccionados                                            |  |  |
|          | Copiar programa<br>Colar programa | Copiar e inserir programas ou canais                                     |  |  |
| Projecto | Simulação                         | Simular os dados                                                         |  |  |
|          | Avaliação                         | Avaliar os dados                                                         |  |  |
|          | Classificar                       | Classificar dados                                                        |  |  |
|          | Optimizar                         | Optimizar dados                                                          |  |  |
|          | Opções                            | Incluir outros dados no projecto (designação, cliente, fabricante, etc.) |  |  |

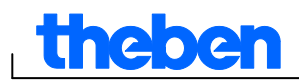

| Menu   | Comando                              | Significado                                                   |  |
|--------|--------------------------------------|---------------------------------------------------------------|--|
| Extras | Criar idioma OBELISK top2            | Guardar um idioma adicional no cartão de memória OBELISK top2 |  |
|        | Feriado                              | Editar conjuntos de feriados                                  |  |
|        | Configurações do<br>software para PC | Configurar o idioma e o primeiro dia da semana                |  |
| Ajuda  | Ajuda OBELISK top2                   | Consultar a ajuda do software                                 |  |
|        | Acerca                               | Consultar as informações sobre o Software                     |  |

Tab. 8: Comandos do menu

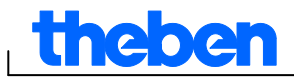

## 17 Características dos aparelhos

Dependendo do grupo de produtos e tipo de aparelho, estão à sua disposição diferentes características.

## 17.1 TR top2

| Características                        | TR 610/<br>TR 608/<br>TR 684-1<br>top2 | TR 611/<br>TR 609/<br>TR 635 top2 | TR<br>612/TR<br>684-2<br>top2 | TR 622/<br>TR 636 top2     |
|----------------------------------------|----------------------------------------|-----------------------------------|-------------------------------|----------------------------|
| Canais                                 | 1                                      | 1                                 | 2                             | 2                          |
| Posições da memória                    | 56                                     | 84                                | 56                            | 84                         |
| Tempo de comutação<br>ligado/desligado | •                                      | •                                 | •                             | •                          |
| Impulso                                |                                        | ٠                                 |                               | •                          |
| Ciclo                                  |                                        | •                                 |                               | •                          |
| Entradas externas                      |                                        | 1 (não nos<br>TR 635 top2)        |                               | 2 (não nos<br>TR 635 top2) |

Tab. 9: Tipos de aparelho TR top2

## 17.2 LUNA top2

| Característi-<br>cas                | LUNA<br>111 top2 | LUNA 112<br>top2 | LUNA 120<br>top2 | LUNA 121<br>top2 RC | LUNA 122<br>top2 RC |
|-------------------------------------|------------------|------------------|------------------|---------------------|---------------------|
| Canais                              | 1                | 2                | 1                | 1                   | 2                   |
| Posições de<br>memória              |                  |                  | 56               | 84                  | 84                  |
| Sensor da luz                       | •                | ٠                | ٠                | •                   | ٠                   |
| Programar<br>tempos de<br>comutação |                  |                  | •                | •                   | •                   |
| Ajustar valores<br>Lux              | •                | •                | ● <sup>1)</sup>  | • <sup>2)</sup>     | ● <sup>2)</sup>     |
| Programas<br>especiais              |                  |                  |                  | •                   | •                   |
| Entradas<br>externas                | 1                | 2                |                  | 1                   | 2                   |

X<sup>1)</sup> Configuração do valor Lux através do potenciómetro no aparelho

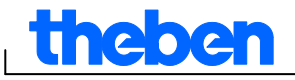

Tab. 10: Tipos de aparelho LUNA top2

## 17.3 SELEKTA top2

| Característi-<br>cas                | SELEKTA 170<br>top2 | SELEKTA 171<br>top2 RC | SELEKTA 172<br>top2 |
|-------------------------------------|---------------------|------------------------|---------------------|
| Canais                              | 1                   | 1                      | 2                   |
| Posições de<br>memória              | 56                  | 84                     | 84                  |
| Programar<br>tempos de<br>comutação | •                   | •                      | •                   |
| Programas<br>especiais              |                     | •                      | •                   |
| Entradas<br>externas                |                     | 1                      | 2                   |

Tab. 11: Tipos de aparelho SELEKTA top2

## 17.4 Temporizadores de tarifa e temporizadores especiais TR top2

| Características                                           | TR 685/TR 687 top2<br>TR 688 top2 SML<br>TR 689 top2 EM |
|-----------------------------------------------------------|---------------------------------------------------------|
| Aplicações                                                | 100                                                     |
| Posições de memória <b>/</b><br>Pacote                    | 200                                                     |
| Posições de memória/<br>cartão de memória<br>OBELISK top2 | 5800                                                    |
| Tempo de comutação<br>ligado/desligado                    | •                                                       |
| Programas especiais                                       | 5                                                       |

Tab. 12: Tipos de aparelho temporizadores especais TR top2

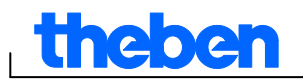

## 17.5 Temporizador anual TR top2

| Característi-<br>cas                          | TR 641<br>top2 | TR 641<br>top2<br>RC | TR 642<br>top2 | TR 642<br>top2<br>RC | TR 644<br>top2 | TR 644<br>top2 RC | TR 648<br>top2 KNX |
|-----------------------------------------------|----------------|----------------------|----------------|----------------------|----------------|-------------------|--------------------|
| Canais                                        | 1              | 1 (+4)               | 2              | 2 (+4)               | 4              | 4 (+4)            | 8                  |
| Posições de<br>memória                        | 800            | 800                  | 800            | 800                  | 800            | 800               | 800                |
| Programar<br>tempos de<br>comutação           | •              | •                    | •              | •                    | •              | ٠                 | •                  |
| Programar<br>horas<br>astronómicas            | •              | •                    | •              | •                    | •              | •                 | •                  |
| Impulso                                       | •              | •                    | •              | •                    | •              | •                 | •                  |
| Ciclo                                         | •              | •                    | •              | •                    | •              | •                 | •                  |
| Programas<br>especiais                        | 16             | 16                   | 16             | 16                   | 16             | 16                | 16                 |
| Antena<br>externa,<br>controlada<br>por rádio |                | •                    |                | •                    |                | •                 | •                  |
| Entradas<br>externas                          | 1              | 1 (+4)               | 2              | 2 (+4)               | 4              | 4 (+4)            | -                  |

Tab. 13: Tipos de aparelho temporizador anual TR top2

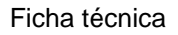

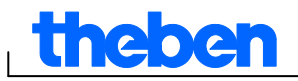

## 18 Ficha técnica

© 2012 Theben AG. Todos os direitos reservados. OBELISK top2 V3.6

Theben AG Hohenbergstraße 32 72401 Haigerloch ALEMANHA

Telefone: +49 7474 692-0 Telefax: +49 7474 692-150

E-Mail: info@theben.de Internet: www.theben.de

# theben

1

# 19 Índice remissivo

| ajustados os seguintes intervalo<br>de data em função do | S                  |
|----------------------------------------------------------|--------------------|
| calendário                                               | 51                 |
| Alterar configuração do aparelh                          | 0                  |
| 10, 24, 35                                               | 46                 |
| Alterar configurações                                    |                    |
| astronómicas                                             | 55                 |
| Alterar configurações do aparel                          | bo                 |
| Alteral configurações do aparei                          | 52                 |
| Aparelho                                                 | JJ<br>1            |
| Aparenio                                                 | <del>4</del><br>20 |
| Astromodo                                                | 20                 |
|                                                          | 30<br>42           |
| Avallação                                                | 43                 |
| Barra de rerramentas                                     | /                  |
| Barra de menu                                            | /                  |
| Cartao de memoria OBELISK                                |                    |
| top2                                                     |                    |
| programar                                                | 59                 |
| Ciclo                                                    | 19                 |
| Ciclo sem fim 19,                                        | 20                 |
| Configuração                                             |                    |
| Sensor da luz                                            | 28                 |
| Configuração do aparelho                                 |                    |
| Opções26,                                                | 36                 |
| Configurações                                            | 10                 |
| Ajustar retícula                                         | 10                 |
| Feriados                                                 | 11                 |
| criar um conjunto próprio                                | 11                 |
| editar um conjunto próprio                               | 12                 |
| Idioma                                                   | 10                 |
| Seleccionar canal14,                                     | 28                 |
| Configurações do aparelho                                |                    |
| Férias                                                   | 36                 |
| Hora/Data                                                | 24                 |
| Horário de Verão/Inverno                                 | 25                 |
|                                                          |                    |

| Copiar                      | 21 |
|-----------------------------|----|
| Custos energéticos          | 43 |
| Desactivação à noite32,     | 35 |
| Dia da semana               | 16 |
| Favoritos                   | 40 |
| Fusos horários              | 39 |
| Hora de desligar            | 16 |
| Horas de serviço26,         | 36 |
| Iluminação de montra        | 32 |
| Iluminação de rua           | 30 |
| Impulso                     | 17 |
| Interface do utilizador     | 7  |
| Ler o cartão de memória     |    |
| OBELISK top2                | 60 |
| Ligação de dia              | 32 |
| Mapa dos fusos horários     | 39 |
| Módulo de expansão EM LAN   |    |
| top2                        | 60 |
| Nascer do sol e Pôr do sol  | 38 |
| Offset                      | 38 |
| Pacote                      | 45 |
| Paket                       | 48 |
| Posição                     | 38 |
| Programa especial29, 33,    | 35 |
| conjunto de feriados        | 41 |
| Programa especial           | 45 |
| Programa especial 15        | 52 |
| Programa especial 16        | 53 |
| Programas Astro             | 49 |
| Programas de temporização   | 49 |
| Programas especiais 1-14    | 51 |
| Projecto                    |    |
| classificar23,              | 32 |
| guardar                     | 6  |
| opções                      | 24 |
| optimizar                   | 23 |
| Registo                     | 8  |
| Regra da Páscoa             | 24 |
| Representação               |    |
| em tabela9, 16, 18, 20, 22, | 31 |
| gráfica9, 14, 17, 19, 21,   | 29 |

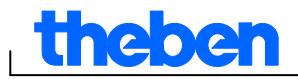

L

٦

| Sensor da luz      | 28 |
|--------------------|----|
| Simulação          | 42 |
| Sinal de pausa     | 17 |
| tabela astronómica | 56 |
| Tempo de comutação |    |
|                    |    |

| classificar         | 23         |
|---------------------|------------|
| optimizar           | 23         |
| programar           | 14         |
| Tempos de comutação |            |
| alterar9, 14, 2     | 21, 29, 32 |